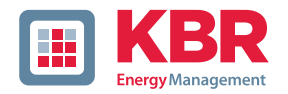

multimess

# Bedienungsanleitung Technische Parameter

# Dreiphasiges Netzmessinstrument

F144-0-LED-...-5

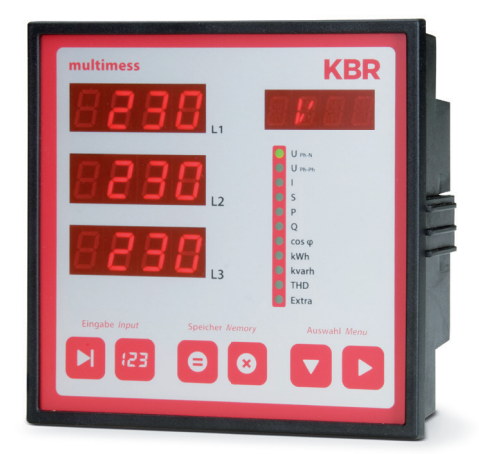

# Ihr Partner in Sachen Netzanalyse

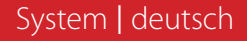

#### KBR multimess F144-0-LED-...-5

| 1       | Gerätespeicher8                                             |
|---------|-------------------------------------------------------------|
| 2       | Begriffserklärungen9                                        |
| 3       | Werkseinstellungen nach einem<br>Reset (Auslieferzustand)10 |
| 4       | Einstellbereich11                                           |
| 5<br>12 | Einsatzbereich / Funktionsumfang.                           |
| 6       | Anschluss des<br>multimess F144-0-LED5                      |
| 6.1     | Installation und Montage14                                  |
| 6.2     | Montage14                                                   |
| 6.3     | Anschlussplan 17                                            |
| 6.4     | Klemmenbelegung 19                                          |
| 7       | Bedien- und Anzeigeteil 21                                  |
| 7.1     | Beschreibung der<br>Sensortasten und Anzeigen 22            |
|         |                                                             |

| © KBR Kompensationsanlagenbau GmbH |
|------------------------------------|
| Satz- und Druckfehler sowie        |
| technische Änderungen vorbehalten  |

| 8    | Bedienung 23                                                                                                    |
|------|----------------------------------------------------------------------------------------------------|
| 8.1  | Menüstruktur von<br>multimess F144-0-LED5                                                                                                    |
| 8.2  | Navigation und Geräteanzeigen 24                                                                                                    |
| 9    | Betriebsparameter einstellen 25                                                                                                    |
| 9.1  | Allgemeines<br>Programmierschema                                                                                                    |
| 9.2  | U <sub>Ph-Ph</sub> - Messbezugsspannung<br>bzw. Netznennspannung                                                                                                    |
| 9.3  | l- Stromwandler-<br>übersetzungsverhältnis 27                                                                                                    |
| 9.4  | l <sub>N</sub> - Stromwandler-<br>übersetzungsverhältnis                                                                                                    |
| 10   | Anzeigefunktionen                                                                                                    |
| 10.1 | U <sub>Ph-N</sub> - Spannung Phase<br>gegen Neutralleiter, Frequenz 30                                                                                                   |
| 10.2 | U <sub>Ph-Ph</sub> - Spannung Phase<br>gegen Phase, Drehfeldanzeige 31                                                                                                   |
| 10.3 | <ul> <li>I/I<sub>N</sub> - Strom/Neutralleiterstrom,</li> <li>I<sub>PE</sub> (PE – Ableitstrom berechnet),</li> <li>Momentan- Mittelwert-</li> <li>umschaltung</li></ul> |
| 10.4 | S - Scheinleistung /<br>Summenscheinleistung                                                                                                    |
| 10.5 | P - Wirkleistung /<br>Summenwirkleistung                                                                                                    |
| 10.6 | Q - Blindleistung /<br>Summenblindleistung                                                                                                    |
| 10.7 | Cos φ - Grundschwingungs-<br>leistungsfaktor, LF, Summen-LF 37                                                                                                    |
| 10.8 | kWh - Wirkarbeit HT/NT Bezug,<br>maximale kumulierte<br>Periodenwirkleistung                                                                                             |
| 10.9 | kvarh - Blindarbeitszähler HT/NT<br>Bezug, maximale kumulierte<br>Periodenblindleistung                                                                                  |

| 10.10  | THD - Klirrfaktor und<br>Teilschwingungsgehalt der<br>Netzharmonischen für<br>Spannung und Strom |
|--------|--------------------------------------------------------------------------------------------------|
| 10.11  | Extra 43                                                                                         |
| 10.12  | Extremwertanzeigen<br>Maxima / Minima47                                                          |
| 10.13  | Grenzwerte anzeigen 50                                                                           |
| 11     | Programmierung52                                                                                 |
| 11.1   | Periodenzeit<br>für Strommittelwert                                                              |
| 11.2   | Tarifumschaltmethode 53                                                                          |
| 11.3   | Grenzwerte parametrieren 54                                                                      |
| 11.3.1 | Hysterese für Grenzwerte<br>parametrieren56                                                      |
| 11.4   | Uhrzeit und Datum einstellen 58                                                                  |
| 11.5   | Ein- und Abschaltverzögerung<br>der Relais einstellen59                                          |
| 11.6   | Sommerzeit aktivieren 61                                                                         |
| 11.7   | Spracheinstellung                                                                                |
| 11.8   | Passwort 63                                                                                      |
| 11.9   | Impulsausgang parametrieren 64                                                                   |
| 11.10  | Dämpfungsfaktor                                                                                  |
| 11.11  | Werkseinstellung67                                                                               |
| 11.12  | Nullpunktsbildner68                                                                              |
| 11.13  | Tastentöne (Tastensummer) 69                                                                     |
| 11.14  | Defaultmenü (Startauswahl) 70                                                                    |
| 12     | Reset und Löschfunktionen 71                                                                     |
| 12.1   | Reset71                                                                                          |
| 12.2   | Arbeitszähler löschen 71                                                                         |
| 12.2.1 | Arbeitszähler einzeln löschen 71                                                                 |
| 1222   | Arboitszählor zontral Löschon 71                                                                 |

#### KBR multimess F144-0-LED-...-5

| 12.3   | Extremwerte löschen                                             |
|--------|-----------------------------------------------------------------|
| 12.3.1 | Extremwert einzeln löschen 71                                   |
| 12.3.2 | Extremwerte zentral löschen 72                                  |
| 12.4   | Grenzwerteinstellungen<br>löschen72                             |
| 12.4.1 | Grenzwerteinstellungen<br>einzeln löschen                       |
| 12.4.2 | Grenzwerteinstellungen<br>zentral löschen72                     |
| 13     | Speicherfunktionen73                                            |
| 13.1   | Geräteeinstellungen                                             |
| 13.2   | Geräte - Grundparameter                                         |
| 14     | Technische Daten74                                              |
| 14.1   | Mess- und Anzeigegrößen                                         |
| 14.2   | Messgenauigkeitsklasse<br>(nach DIN EN 61557-12)                |
| 14.3   | Messprinzip76                                                   |
| 14.4   | Gerätespeicher77                                                |
| 14.5   | Stromversorgung                                                 |
| 14.6   | Hardware - Ein und Ausgänge 78                                  |
| 14.6.1 | Eingänge 78                                                     |
| 14.6.2 | Ausgänge 78                                                     |
| 14.7   | Elektrischer Anschluss                                          |
| 14.8   | Mechanische Daten79                                             |
| 14.9   | Umgebungsbedingungen,<br>Elektrische Sicherheit<br>und Normen80 |
| 16     | Überspannungs-<br>und Blitzschutz                               |
| 17     | Fehlersuche 81                                                  |

# Sehr geehrte Kundin, sehr geehrter Kunde,

an dieser Stelle möchten wir Ihnen dafür danken, dass Sie sich für ein Produkt aus unserem Hause entschieden haben.

Damit Sie mit der Bedienung und Programmierung des Geräts vertraut werden und Sie immer den vollen Funktionsumfang dieses qualitativ hochwertigen Produktes nutzen können, sollten Sie die zugehörige Bedienungsanleitung aufmerksam durchlesen.

In den einzelnen Kapiteln werden die technischen Details des Geräts erläutert und es wird aufgezeigt, wie durch eine sachgemäße Installation und Inbetriebnahme Schäden vermieden werden können.

Die Bedienungsanleitung gehört zum Lieferumfang des Geräts und ist für den Nutzer des Geräts in Zugriffsnähe (z. B. im Schaltschrank) bereitzuhalten. Auch bei Weiterveräußerung des Geräts an Dritte bleibt die Anleitung Bestandteil des Geräts.

Sollten uns trotz größter Sorgfalt in der Bedienungsanleitung Fehler unterlaufen sein, oder sollte etwas nicht eindeutig genug beschrieben sein, so möchten wir uns bereits im Voraus für Ihre Anregungen bedanken.

Mit freundlichen Grüßen

Ihre KBR GmbH Schwabach

Dieses Handbuch enthält Hinweise, die Sie zu Ihrer persönlichen Sicherheit sowie zur Vermeidung von Sachschäden beachten müssen. Die Hinweise sind durch ein Warndreieck bzw. durch ein Info - Symbol hervorgehoben, und je nach Gefährdungsgrad dargestellt.

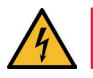

### **GEFÄHRLICHE SPANNUNG**

bedeutet, dass Tod, schwere Körperverletzung oder erheblicher Sachschaden eintreten werden, wenn die entsprechenden Vorsichtsmaßnahmen nicht getroffen werden.

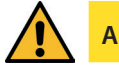

ACHTUNG

bedeutet, dass eine leichte Körperverletzung oder ein Sachschaden eintreten kann, wenn die entsprechenden Vorsichtsmaßnahmen nicht getroffen werden.

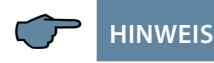

ist eine wichtige Information über das Produkt, die Handhabung des Produktes oder den jeweiligen Teil der Bedienungsanleitung, auf den besonders aufmerksam gemacht werden soll.

#### Haftungsausschluss

Wir haben den Inhalt der Druckschrift mit der beschriebenen Hard- und Software geprüft. Dennoch können Abweichungen nicht ausgeschlossen werden, so dass für die vollständige Übereinstimmung keine Gewähr übernommen werden kann. Die Überprüfung der Angaben in dieser Druckschrift erfolgt regelmäßig, notwendige Korrekturen sind in den nachfolgenden Auflagen enthalten.

Für Verbesserungsvorschläge sind wir dankbar.

#### Sicherheitstechnische Hinweíse

Um Bedienungsfehlern vorzubeugen wurde die Handhabung des vorliegenden Gerätes bewusst so einfach wie nur möglich gehalten. Auf diese Weise können Sie das Gerät relativ rasch in Betrieb nehmen. Aus eigenem Interesse sollten Sie die folgenden Sicherheitshinweise sorgfältig durchlesen.

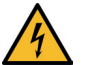

### GEFÄHRLICHE SPANNUNG

#### Bei der Montage sind die geltenden DIN / VDE Vorschriften zu beachten!

Der Netzanschluss, Inbetriebsetzung und Betrieb eines Gerätes darf nur von qualifizierten Personal vorgenommen werden. Qualifiziertes Personal im Sinne der sicherheitstechnischen Hinweise dieses Handbuches sind Personen mit elektrotechnischer Ausbildung und Kenntnissen der nationalen Unfallverhütungsvorschriften, den Standards der Sicherheitstechnik und der Installation, der Inbetriebnahme und dem Betrieb des Geräts.

Zur Verhütung von Brand und elektrischem Schlag darf dieses Gerät weder Regen noch Nässe ausgesetzt werden!

Vor dem Anschluss des Gerätes an die Stromversorgung ist zu überprüfen, ob die örtlichen Netzverhältnisse den Angaben auf dem Typenschild entsprechen.

Ein Falschanschluss kann zur Zerstörung des Gerätes führen!

Beim Anschluss des Geräts ist der Anschlussplan (siehe Kapitel "Anschlussplan") einzuhalten und es ist auf Spannungsfreiheit der Anschlussleitungen zu achten. Verwenden Sie nur einwandfreies Leitungsmaterial und beachten

Sie unbedingt die jeweils richtige Polarität bei der Verdrahtung!

Der einwandfreie und sichere Betrieb des Produktes setzt sachgemäßen Transport, sachgemäße Lagerung, Aufstellung und Montage sowie sorgfältige Bedienung und Instandhaltung voraus.

Ein Gerät, das sichtbare Schäden aufweist, gilt grundsätzlich als nicht mehr betriebsbereit und ist vom Netz zu trennen! Fehlersuche, Reparatur, Instandsetzung und Wartungsarbeiten sind nur in unserem Werk, bzw. nach Rücksprache mit unserem Kundendienst zulässig.

Bei eigenmächtigem Öffnen des Geräts verfällt jeglicher Garantie- oder Gewährleistungsanspruch. Eine fehlerfreie Funktion kann nicht mehr zugesichert werden!

Beim Öffnen des Geräts können spannungsführende Teile freigelegt werden. Kondensatoren im Gerät können auch dann noch geladen sein, wenn das Gerät von allen Spannungsquellen getrennt wurde. Ein Betrieb des geöffneten Geräts ist grundsätzlich unzulässig!

Bei blitzgefährdeten Anlagen sind Blitzschutzmaßnahmen für alle Ein- und Ausgangsleitungen vorzusehen (Empfehlungen siehe Kapitel "Überspannungs- und Blitzschutz")!

An den Klemmen 36-39 und 60-63 und 90-92 darf keine externe Spannungsquelle angeschlossen werden.

An den Klemmen 34 und 35 darf nur eine nicht berührungsgefährliche Kleinspannung im Sinne der UL/CSA/IEC 61010-1 aufgeschaltet werden. Maximalwerte siehe Technische Daten.

#### Produkthaftung

#### Das von uns gelieferte Produkt ist ein Qualitätserzeugnis.

Es werden ausschließlich Bauteile hoher Zuverlässigkeit und bester Qualität eingesetzt.

Jedes Gerät wird vor seiner Auslieferung einem Langzeittest unterzogen.

Bezüglich der Produkthaftung, verweisen wir an dieser Stelle auf unsere allgemeinen Geschäftsbedingungen für Elektronikgeräte.

Die zugesicherten Eigenschaften des Geräts gelten grundsätzlich nur bei bestimmungsgemäßem Gebrauch!

#### Entsorgung

Bitte entsorgen Sie defekte, veraltete oder nicht mehr verwendete Geräte ordnungsgemäß.

Wenn Sie es wünschen, nehmen wir die Geräte auch gerne zur Entsorgung zurück.

#### Lieferumfang

#### Im Lieferumfang enthalten:

- Messgerät
- Steckersatz
- Kurzanleitung
- Befestigungsmaterial f
  ür das Geh
  äuse

# **1 Gerätespeicher**

Das Gerät verfügt über einen internen Datenspeicher (Flash). Die Ladung des Pufferkondensators ist nach einer ununterbrochenen Aufladezeit (Gerät an Versorgungsspannung angeschlossen) von ca. 100 Stunden ausreichend, um die interne Uhr vor dem Ausfall wegen fehlender Betriebsspannung für ca. 7 Tage zu schützen.

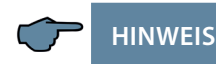

Da bei leerem Kondensator und fehlender Versorgungsspannung die Uhrzeit nicht mehr korrekt ist, muss diese neu eingestellt werden!

# 2 Begriffserklärungen

Im Folgenden finden Sie eine kurze Erklärung der in diesem Handbuch verwendeten Begriffe.

| Effektivwert:              | Definitionsgemäß bezeichnet man den quadrati-<br>schen Mittelwert einer Wechsel- oder Mischgröße als<br>Effektivwert. Das multimess F144-0-LED5 rechnet<br>ausschließlich mit den Effektivwerten reiner Wechsel-<br>größen (RMS).                                                              |
|----------------------------|----------------------------------------------------------------------------------------------------|
| Momentan-<br>effektivwert: | lst der Wert, den das multimess F144-0-LED5<br>innerhalb seines Messintervalls ermittelt.                                                                                                    |
| Messintervall:             | Innerhalb des Messintervalls wird die elektrische Größe<br>"Spannung" oder "Strom" einer Phase abgetastet. Die<br>daraus resultierenden Abtastpunkte stehen anschlie-<br>ßend für weitere Berechnungen zur Verfügung. Dieses<br>Intervall wird vornehmlich durch die A/D-Wandlung<br>bestimmt. |
| Messzyklus:                | Der Messzyklus beschreibt die Zeit, die das Messgerät<br>benötigt um sämtliche Messgrößen - die das Gerät<br>erfasst - für alle 3 Phasen zu ermitteln.                                                                                                    |
| Firmware:                  | Betriebssoftware die im Mikrocontroller des multimess F144-0-LED5 implementiert ist.                                                                                                    |
| Messperioden-<br>maxima:   | lst die Messperiode, welche den höchst (maximal)<br>aufgetretenen Wert beinhaltet.                                                                                                    |
| Messperiode:               | Bezeichnet den Zeitraum der zur Bildung von<br>Leistungsmittelwerten herangezogen wird. Typische<br>Intervalle sind z.B. 1, 15, 30, 60 Minuten.                                                                                                    |

# 3 Werkseinstellungen nach einem Reset (Auslieferzustand)

| Primärspannung / Sekundär-<br>spannung         | 400 V / 400 V                                                           |
|------------------------------------------------|-------------------------------------------------------------------------|
| Primärstrom / Sekundärstrom                    | 5 A / 5A                                                                |
| Messstrom Mittelungszeit                       | 10 Minuten                                                              |
| Neutralleiter Primärstrom / Sekun-<br>därstrom | 5 A / 5 A                                                               |
| Neutraleiter Messart                           | calc (berechnet)                                                        |
| Neutraleiter Mittelungszeit                    | 10 Minuten                                                              |
| Sommerzeit                                     | von Monat 03 bis 10                                                     |
| Niedertarifzeit                                | Interne Uhr (22:00 bis 06:00)                                           |
| Dämpfungsfaktor Strom, Spannung                | dF 0 (keine Dämpfung)                                                   |
| Arbeitsimpuls                                  | P (Wirkleistung für Bezug), 1 (1.000)<br>Imp. /kWh, Impulsdauer 100 ms  |
| Störmelderelais                                | Einschaltverzögerung tEIN = 0 sec.<br>Abschaltverzögerung tAUS = 0 sec. |
| Passwort                                       | 9999 / alle Funktionen sind frei<br>zugänglich                          |
| Tastensummer                                   | An                                                                      |
| Hysterese der Grenzwerte                       | 01 %                                                                    |
| Defaultmenü Startauswahl                       | deaktiviert                                                             |

#### Durch einen RESET nicht verändert:

- 1. Buskommunikation
- 2. Uhrzeit
- 3. Sprache

# 4 Einstellbereich

Für die Parametrierung des Gerätes stehen folgende Einstellbereiche zur Verfügung:

| Messspannung primär                              | 1 V bis 9999 kV                                                        |
|--------------------------------------------------|------------------------------------------------------------------------|
| Messspannung sekundär                            | 100 V bis 600 V                                                        |
| Messstrom primär                                 | 1 A bis 99,99 kA                                                       |
| Messstrom sekundär                               | 1 A oder 5 A                                                           |
| Mittelwert Messstrom und Neutral-<br>leiterstrom | Mittelungszeitraum 1 bis 15 Minuten                                    |
| Neutralleiterstrom primär                        | 1 A bis 99,99 kA                                                       |
| Neutralleiterstrom sekundär                      | 1 A oder 5 A                                                           |
| Neutralleiter Messart                            | berechnet (calc) oder gemessen<br>(Wandlereingang)                     |
| Messspannung<br>Frequenznachführung              | Auto (automatisch 45 bis 65 Hz),<br>fest 50 Hz, fest 60 Hz             |
| Niedertarifzeit                                  | interne Uhr:<br>Startzeitpunkt hh:mm<br>Endzeitpunkt hh:mm             |
| Sommerzeit (Start bzw. Ende)                     | Monat 01 bis Monat 12                                                  |
| Sprache                                          | deutsch, englisch                                                      |
| Anzeige-Dämpfungsfaktor Strom,<br>Spannung       | dF 0 (keine Dämpfung) bis 6<br>(höchste Dämpfung)                      |
| Arbeitsimpuls-Ausgabe                            | Wirkleistung oder Blindleistung,<br>jeweils Bezug                      |
| Impulswertigkeit                                 | 0.001 bis 9999 Imp/kWh bzw. /kBh                                       |
| Impulslänge                                      | 30 bis 990 msek.                                                       |
| Grenzwerte Oberschwingungen                      | 0 % bis 100 %                                                          |
| Störmelderelais-Verzögerung                      | Einschaltverzögerung<br>tEIN 0 bis 254 Sek.                            |
|                                                  | tAUS 0 bis 254 Sek.                                                    |
| Passwort                                         | 4-stellige Zahl, 9999 bedeutet alle<br>Funktionen sind frei zugänglich |
| Uhrzeit, Datum                                   | Einstellung hh:mm, dd:mm:jjjj                                          |

#### Fortsetzung

| Tastensummer                                                         | An, Aus                                                                   |
|----------------------------------------------------------------------|---------------------------------------------------------------------------|
| Nullpunktsbildner                                                    | An, Aus                                                                   |
| Hysterese der Grenzwerte (im Unter-<br>menü Grenzwertparametrierung) | 1 % bis 99 %                                                              |
| Defaultmenü (Startauswahl)                                           | Menü 01 bis 11 (U <sub>PH-N</sub> bis Extra),<br>deaktivierbar (Anzeige ) |

### 5

# Einsatzbereich / Funktionsumfang

Das **multimess F144-0-LED-...-5** ist ein kostengünstiges Netzmessinstrument für den Schalttafeleinbau zur Messung aller wichtigen Größen in dreiphasigen Drehstromnetzen.

Der Mikroprozessor des **multimess F144-0-LED-...-5** erfasst für alle drei Phasen - über Analog / Digital- Wandlereingänge - Netzspannung und Stromaufnahme der Messstelle und berechnet daraus die Wirk-, Blind- und Scheinleistungsverhältnisse im Drehstromnetz.

#### Komfortable Bedienung und Anzeige

An den LED-Displays L1, L2 und L3 können zum einen die Messwerte direkt abgelesen werden und zum anderen die entsprechenden Parameter und Konfigurationsdaten eingegeben werden. Daneben dienen elf LEDs der Menü- und Statusanzeige. Mit Hilfe von sechs Sensortasten ist eine übersichtliche Navigation durch die Menüs möglich.

#### Für 100 bis 400 V - Netze

Das **multimess F144-0-LED-...-5** ist in Drei- und in Vier-Leiter-Netzen verwendbar. Das Gerät ist sowohl für den Betrieb in 100 V Netzen als auch in 400V Netzen direkt messend einsetzbar. Höhere Spannungen können nur über externe Spannungswandler angeschlossen werden, wobei die Primärspannung und die Sekundärspannung frei programmierbar sind. Die Messspannungseingänge des Gerätes sind direktmessend, d.h. galvanisch nicht durch einen Spannungswandler getrennt!

Bei Energieversorgungsnetzen mit erdpotentialbehaftetem Außenleiter ist ein geeignetes Vorschaltgerät mit Potentialtrennung z. B. Spannungswandler oder Nullpunktsbildner zu verwenden.

#### x/5A oder x/1A frei programmierbar

Die Messeingänge für Strom müssen immer über Stromwandler zugeführt werden, wobei jedoch das Wandlerverhältnis programmierbar ist. Sowohl der Primärstromwert als auch der Sekundärstromwert ist wählbar.

#### Ermittlung des Neutralleiterstromes

Der Neutralleiterstrom wird entweder berechnet oder über einen zusätzlich anzuschliessenden Wandler gemessen und am Disply angezeigt.

#### Ermittlung des PE-Ableitstromes

Bei gemessenem Neutralleiterstrom wird der PE-Ableitstrom berechnet und am Display angezeigt. Bei berechnetem Neutralleiterstrom wird kein PE-Ableitstrom angezeigt.

#### Oberschwingungsanalyse

Oberschwingungsanalyse über Fouriertransformation. Das **multimess F144-0-LED-...-5** misst die Oberschwingungen der 3. / 5. / 7. / 9. / 11. / 13. / 15. / 17. und 19. bis zur 63. Netzharmonischen der Spannung, berechnet deren Teilschwingungsgehalt, sowie den Gesamtklirrfaktor der Spannung.

#### Zweitarifzählerfunktion (HT/NT)

Der Verbrauch des Hoch- und Niedertarifzeitraumes wird getrennt gespeichert. Die Umschaltung vom Hoch- in den Niedertarifzeitraum und umgekehrt erfolgt durch die interne Uhr.

#### Programmierbarer Impulsausgang

Über einen programmierbaren Ausgang, der als S<sub>0</sub> – kompatible Schnittstelle ausgeführt ist, können wirkarbeits- oder blindarbeitsproportionale Impulse ausgegeben werden. Sowohl der Impulsausgabetyp (proportional zu Wirkoder Blindarbeit), als auch die Impulswertigkeit (Anzahl der Impulse pro kWh bzw. pro kvarh) und die Impulslänge sind parametrierbar. Diese Impulse können z.B. von einem übergeordneten Datenerfassungs- oder Optimierungssystem, einem Maximumwächter oder einer zentralen Leittechnik weiterverarbeitet werden.

#### Separate Stromversorgung

Das Gerät benötigt zum Betrieb eine separate Hilfsspannung. (siehe Typenschild)

Wenn Sie Fragen zu diesem Gerät oder allgemein zu unseren Softwareprodukten haben, kontaktieren Sie uns doch einfach, wir helfen Ihnen gerne weiter.

Die Kontaktadresse finden Sie am Ende dieser Bedienungsanleitung.

# 6 Anschluss des multimess F144-0-LED-...-5

#### 6.1 Installation und Montage

- Bei der Montage sind die geltenden VDE-Vorschriften zu beachten.
- Vor Anschluss des Gerätes an die Stromversorgung ist zu überprüfen, ob die örtlichen Netzverhältnisse den Angaben auf dem Typenschild entsprechen.
   Ein Falschanschluss kann zur Zerstörung des Gerätes führen.
   Eine abweichende Netzfrequenz beeinflusst entsprechend die Messung.
- Das Gerät ist nach dem Anschlussplan anzuschließen.
- Bei blitzgefährdeten Anlagen sind Blitzschutzmaßnahmen für den Stromversorgungseingang durchzuführen.

#### 6.2 Montage

**Einbauort:** Das Gerät ist für den Einbau in ortsfesten und wettergeschützten Schalttafeln geeignet. Leitende Schalttafeln müssen geerdet sein.

Einbaulage: senkrecht

**Befestigung:** Das Gerät wird mit den mitgelieferten Klammern an der Schalttafel von hinten befestigt.

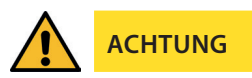

Sowohl die Steuerspannung, als auch die anliegende Messspannung des Gerätes ist bauseits mit einer Vorsicherung abzusichern.

Beim Anschluss der Stromwandler ist auf die Energieflussrichtung und die korrekte Zuordnung zu den Spannungspfaden zu achten!

**Stromversorgung:** In der Gebäudeinstallation muss ein Trenn- oder Leistungsschalter für die Versorgungsspannung vorgesehen sein.

Der Trennschalter muss in der Nähe des Gerätes angebracht und durch den Benutzer leicht erreichbar sein.

Der Schalter muss als Trennvorrichtung für dieses Gerät gekennzeichnet sein.

Die Trennvorrichtung muss UL / IEC zugelassen sein.

#### Spannungsmessung:

Der Trennschalter muss in der Nähe des Gerätes angebracht und durch den Benutzer leicht erreichbar sein.

Der Schalter muss als Trennvorrichtung für dieses Gerät gekennzeichnet sein. Die Trennvorrichtung muss UL / IEC zugelassen sein. 

- Spannungsmesseingang nicht mit Gleichspannung belegen.
- Das Gerät ist nicht für Messung von Gleichspannung geeignet.
- Die Stromwandlerklemme ist mit den zwei Schrauben am Gerät zu befestigen.
- Externe unbelastete Stromwandler niemals offen betreiben, sondern immer kurzschließen. Verletzungsgefahr durch große Ströme und hohe elektrische Spannungen.

Für die Verdrahtung des Impulsausgangs empfehlen wir nur paarig verdrilltes und abgeschirmtes Material zu verwenden, um Störungen fernzuhalten (z. B. Installationsleitung I-Y(ST) Y 2x2x0,8 mm<sup>2</sup>, wobei die Abschirmung nur an einer Seite angeschlossen werden darf).

Bitte beachten Sie bei der Installation auch unsere Hinweise zu Schutzmaßnahmen gegen Überspannungen und Blitz im Kapitel "Überspannungs- und blitzschutz" dieses Handbuchs.

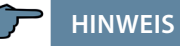

Folgende Punkte sind beim Anschluss des Gerätes an das zu messende Drehstromsystem zu beachten:

- Energieflussrichtung
- Zuordnung Messspannungseingang / Stromwandlereingang

#### Drehfeld:

Das Gerät kann sowohl mit "Rechts"- oder "Linksdrehfeld" betrieben werden. Beim Anschalten der Geräte-Stromversorgung ans Netz prüft multimess F144-0-LED-...-5 selbständig die Drehrichtung. Überprüfung des Drehfeldes:

- Schließen Sie hierzu nur die Messspannung an das Gerät an (UMess siehe Typenschild).
- Schalten Sie das Gerät ein, indem Sie die Spannung an die Stromversorgungsanschlüsse (L und N) anlegen. Unmittelbar nach dem Einschalten überprüft das Gerät die Drehrichtung des Netzes.
- Die Anzeige des Drehfeldes erfolgt im Menü U<sub>PH-PH</sub>, Untermenü Drehfeld.
- Für Rechtsdrehfeld lautet die Anzeige in L1 0, L2 120 und L3 240 Grad.

- Für den Wechsel des Drehfeldes von Rechts- auf Linksdrehfeld und umgekehrt vertauschen Sie in diesem Fall einfach zwei Klemmen, d.h. zwei Phasen. Im Anschluss daran schalten Sie das Gerät nochmals AUS und wieder EIN. Im Display erscheinen nun die korrekten Spannungswerte und das Gerät nimmt automatisch den Messbetrieb auf.
- Anschließend bitte erneut pr
  üfen, ob die Zuordnung zwischen dem Spannungspfad L1 und dem Strompfad L1 sowie f
  ür alle weiteren Phasen noch stimmt.

#### Stromwandleranschluss:

Energieflussrichtung:

Beim Einbau der Wandler ist auf die Stromfluss- bzw. Energieflussrichtung zu achten. Bei falsch herum eingesetzten Stromwandlern erhalten Sie ein negatives Vorzeichen vor dem angezeigten Messwert.

Voraussetzung dafür ist, dass Energiebezug vorliegt.

Zuordnung - Messspannungseingang / Stromwandlereingang:

Der Stromwandler an Klemme 20/21 (k1/l1) muss in der Phase angeordnet sein, von der die Messspannung für die Klemme 10 (L1) abgegriffen wird. Dasselbe gilt für die restlichen Wandler- und Messspannungsanschlüsse.

- Die Phasenfolge lässt sich mit Hilfe des multimess F144-0-LED-...-5 folgendermaßen überprüfen:
  - wechseln Sie hierzu ins Hauptmenü "I"
  - Stromwandler an die entsprechenden Leiter klemmen
  - bei korrektem Anschluss und richtiger Energieflussrichtung zeigt das Gerät nur positive Ströme an.
  - bei Falschanschluss sind alle angezeigten Ströme negativ. Tauschen Sie die Anschlüsse solange, bis die Anzeige korrekte Werte liefert

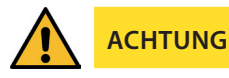

Vor jeder Tauschaktion müssen die Strommesswandler kurzgeschlossen werden!

#### 6.3 Anschlussplan

HINWEIS

Bei Anschluss von Phase (L1) an Klemme 1 und Neutralleiter (N) an Klemme 2 bei US1 Ph-N 100V - 240V AC 50/60 Hz bzw. bei US5 Ph-N 22,5V - 64V AC 50/60 Hz sind die Sicherung und der Trenner in der Zuleitung zu Klemme 2 (N) nicht erforderlich.

Die Sicherung und der Trenner an der Anschlussklemme 2 (N) sind nur bei folgenden Anschlussvarianten erforderlich:

#### Wechselspannung:

Klemme 1 (L1) und Klemme 2 (L2): US1 Phase-Phase 100V - 240V AC 50/60 Hz bzw. US5 Phase-Phase 22,5V - 64V AC 50/60 Hz

#### Gleichspannung:

Klemme 1 (+) und Klemme 2 (-): US1 100V - 240V DC bzw. US5 22,5V - 64V DC

#### Anschlussvarianten der Versorgungsspannung:

| Klemme 1 | Klemme 2             | Spannung                   |                            | Sicherung                                  |
|----------|----------------------|----------------------------|----------------------------|--------------------------------------------|
|          |                      | Netzteil US1               | Netzteil US5               | und Trenner<br>an Klemme 2<br>erforderlich |
| Phase L  | Neutrallei-<br>ter N | 100V - 240V AC<br>50/60 Hz | 22,5V - 64V AC<br>50/60 Hz | Nein                                       |
| Phase L1 | Phase L2             | 100V - 240V AC<br>50/60 Hz | 22,5V - 64V AC<br>50/60 Hz | Ja                                         |
| +        | -                    | 100V - 240V DC             | 22,5V - 64V DC             | Ja                                         |

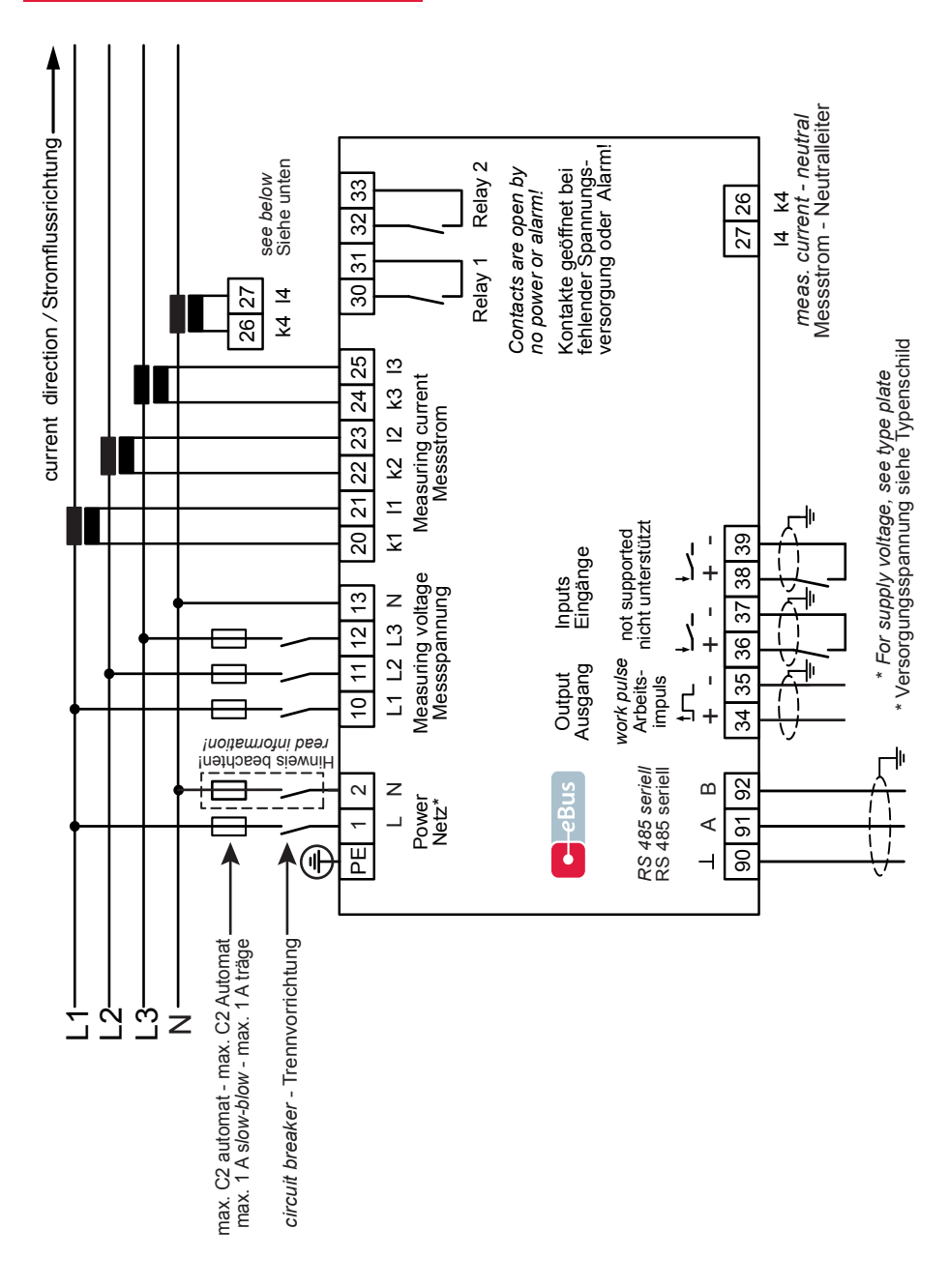

23496\_EDEBDA0254-0519-1\_DE

### 6.4 Klemmenbelegung

| Klemme                                                             |                                                                                                    |
|--------------------------------------------------------------------|----------------------------------------------------------------------------------------------------|
| PE                                                                 | Schutzerde                                                                                                    |
| 1 (L) und 2 (N):                                                   | <b>Stromversorgungsanschluss</b><br>Zur Stromversorgung des Gerätes wird eine Steuerspannung be-<br>nötigt. Das Gerät ist mit einem Mehrbereichsnetzteil ausgestattet<br>und kann mit unterschiedlichen Spannungen (siehe Typenschild)<br>versorgt werden.                                                                                                    |
| 10 (L1)<br>11 (L2)<br>12 (L3)<br>13 (N)                            | Messeingänge für Spannung<br>Dreiphasige Spannungsmessung sowohl in 3- als auch in<br>4-Leiter-Drehstromnetzen. Direktmessung für 3x 5100120V AC<br>oder 3x 20500600V AC. Die Messbereiche sind programmier-<br>bar. Bei Überschreitung des Messbereiches erfolgt eine<br>Fehlermeldung. Für höhere Spannungen ist der Anschluss<br>über Spannungswandler notwendig.                           |
| 20 (k1) und 21 (l1):<br>22 (k2) und 23 (l2)<br>24 (k3) und 25 (l3) | Messeingänge für Strom<br>Die Messeingänge für Strom müssen über Stromwandler x/1A AC<br>oder x/5A AC angeschlossen werden.<br>Beim Anschluss der Wandler ist auf die Stromflussrichtung, sowie<br>auf die richtige Zuordnung zwischen den Messspannungsein-<br>gängen und den Stromwandlern zu achten!                                                                                        |
| 26 (k4) und 27 (l4)                                                | Messeingang für den Neutralleiterstrom<br>Der Messeingang für den Neutralleiterstrom muss über Strom-<br>wandler x/1A AC oder x/5A AC angeschlossen werden.                                                                                                    |
| 30 und 31:                                                         | <b>Potentialfreier Relaiskontakt Relais 1</b><br>Dieser Kontakt dient als Meldeausgang oder Alarmausgang. Im<br>Anwendungsfall kann eine akustische oder optische Meldung<br>aktiviert oder ein Verbraucher abgeschaltet werden. Der Kontakt<br>ist im stromlosen Zustand des Gerätes und bei aktiver Meldung<br>geöffnet. Maximale Schaltleistung 2A bei 250V AC<br>(nicht berührungssicher). |
| 32 und 33:                                                         | <b>Potentialfreier Relaiskontakt Relais 2</b><br>Siehe Beschreibung potentialfreier Relaiskontakt Relais 1                                                                                                    |
| 90 (Masse)<br>91 (A)<br>92 (B):                                    | Schnittstellenanschluss<br>Wird nicht unterstützt.                                                                                                    |

| Klemme             |                                                                                                    |
|--------------------|----------------------------------------------------------------------------------------------------|
| 34 (+) und 35 (-): | Impulsausgang<br>Ausgabe von arbeitsproportionalen Impulsen über einen<br>digitalen Kontakt (S0-Schnittstelle nach DIN 43864).<br>Bei diesem Ausgang muss auf die richtige Polarität geachtet<br>werden. Die ausgegebenen Signale können z. B. von einem<br>Maximumwächter oder einer übergeordneten ZLT direkt<br>weiterverarbeitet werden. |
| 36 (+) und 37 (-): | <b>Synchronisationseingang</b><br>Wird nicht unterstützt.                                                                                                    |
| 38 (+) und 39 (-): | <b>Tarifeingang</b><br>Wird nicht unterstützt                                                                                                    |

# 7 Bedien- und Anzeigeteil

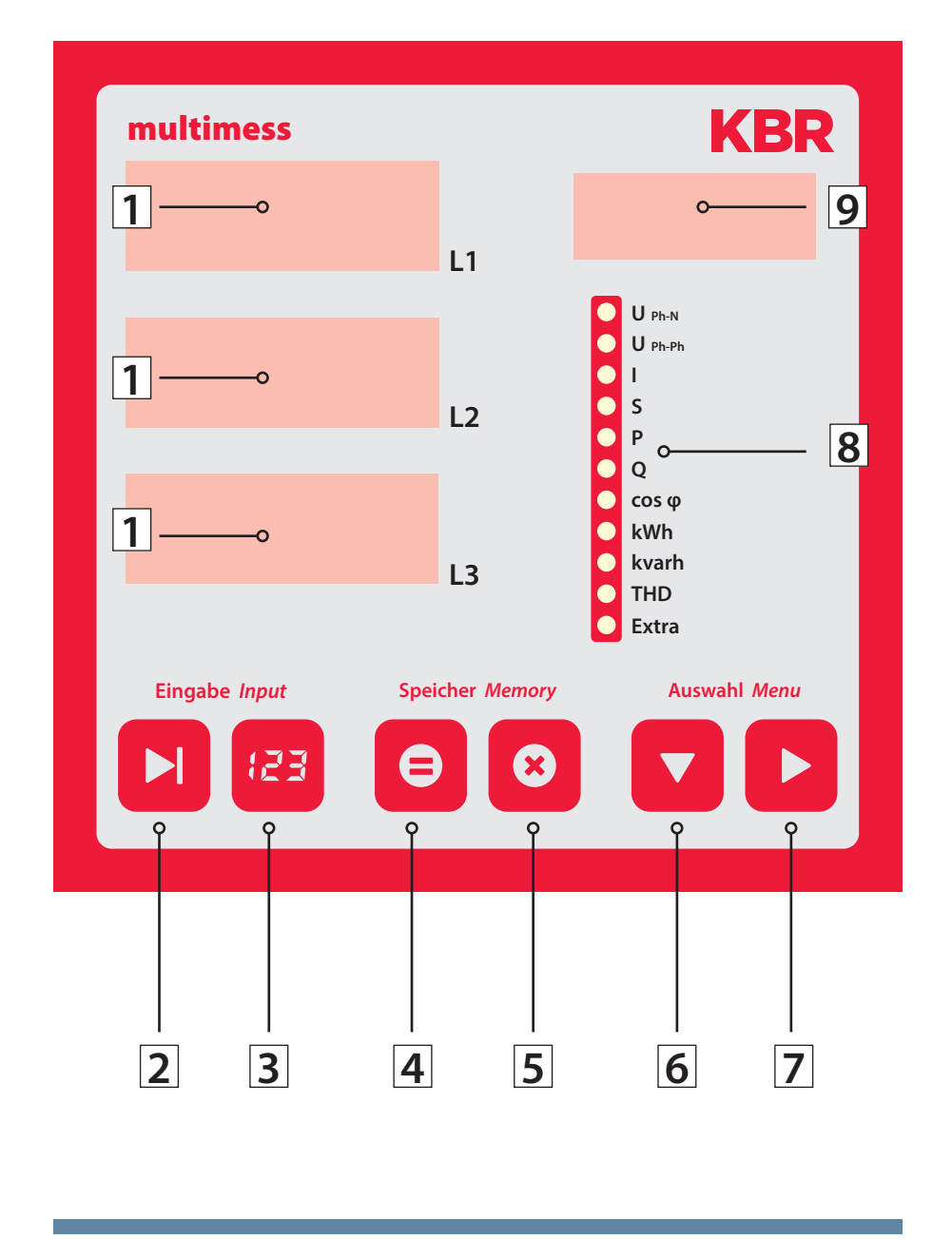

### 7.1 Beschreibung der Sensortasten und Anzeigen

| 1 | 230 L1<br>230 L2<br>230 L3 | Drei 4-stellige 7-Segment Anzeigen zur Darstellung von<br>gemessenen, gespeicherten und programmierten Werten<br>(3-phasig; L1-L2-L3).                                                                                                    |
|---|----------------------------|----------------------------------------------------------------------------------------------------|
| 2 |                            | Startet den Programmiermodus und wechselt zwischen den ver-<br>änderbaren Stellen in ① und ⑨. Parametrierbare Stellen werden<br>blinkend dargestellt.                                                                                                    |
| 3 | E3                         | Verändert im Programmiermodus den Zahlenwert der blinkenden<br>Stelle in 1 bzw. den Dezimalpunkt in 1 und den Einheitenvorsatz<br>in 9.                                                                                                    |
| 4 | =                          | Anzeige der gespeicherten Minimal- und Maximalwerte .<br>Im Programmiermodus ermöglicht sie das Abspeichern der einge-<br>gebenen Parameter bzw. Zahlenwerte.                                                                                                    |
| 5 | 8                          | Löscht die mit 🖻 angezeigten Speicherwerte, wie z. B. Extrem-<br>werte, Arbeit etc. Im Programmiermodus dient die Taste dazu, den<br>Programmiervorgang ohne Übernahme der geänderten Werte<br>abzubrechen.                                                                                                    |
| 6 |                            | Wählt eines der 11 Hauptmenüs aus oder verzweigt von einem<br>Untermenü wieder zum aktuellen Hauptmenüpunkt. Die Umschal-<br>tung der einzelnen Hauptmenüs erfolgt automatisch bei gedrückt<br>gehaltener Taste. Im Programmiermodus dient sie als Umschalttas-<br>te, mit der zwischen den Eingabefeldern L1, L2, und L3 umgeschal-<br>tet werden kann.                                                             |
| 7 |                            | Verzweigt in die entsprechenden Untermenüs.                                                                                                    |
| 8 | B                          | 11 grüne LEDs markieren die Hauptmenüs.<br>Eine permanent leuchtende LED zeigt an, in welchem Menü man<br>sich befindet. Blinkt eine LED, so weist dies auf eine Grenzwertver-<br>letzung im entsprechenden Menü hin. Die LED blinkt jedoch nicht,<br>wenn die Grenzwertverletzung im aktuell angezeigten<br>Menü ansteht.                                                                                           |
| 9 | Α                          | Die 4-stellige 15-Segment Anzeige zur Darstellung von Informati-<br>onen und Dimensionen der in 1 angezeigten Werte. Die Anzeige<br>schaltet beim Auslesen der gespeicherten Extremwerte zwischen<br>der Einheit und der Anzeige MIN für Minimalwert, bzw. MAX für<br>Maximalwert um. Dieses Funktionsprinzip kommt auch in anderen<br>Menüpunkten zum Einsatz und wird bei den entsprechenden<br>Menüs beschrieben. |

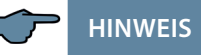

Die Displayanzeige des Messgerätes besitzt eine Dimmfunktion (Energiesparfunktion).

Nach Ablauf einer fest eingestellten Zeit (15 Minuten) ohne Betätigung einer Sensortaste wird die Anzeigehelligkeit reduziert (Wert ist nicht einstellbar). Bei Betätigung einer beliebigen Taste wird die ursprüngliche Anzeigehelligkeit wiederhergestellt.

# 8 Bedienung

#### 8.1 Menüstruktur von multimess F144-0-LED-...-5

Wechselt zwischen den Hauptmenüs.

Diese sind durch eine permanent leuchtende LED gekennzeichnet.

Die Umschaltung der einzelnen Hauptmenüs erfolgt automatisch bei gedrückt gehaltener Taste.

Das Betätigen dieser Taste in einem Untermenü führt zum sofortigen Rücksprung ins zugehörige Hauptmenü ohne Übernahme von Änderungen.

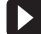

Wechselt in das gewünschte Untermenü.

Im letzten Untermenü führt ein Druck auf diese Taste zurück zum zugehörigen Hauptmenü.

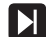

Wechselt in ein Parametriermenü.

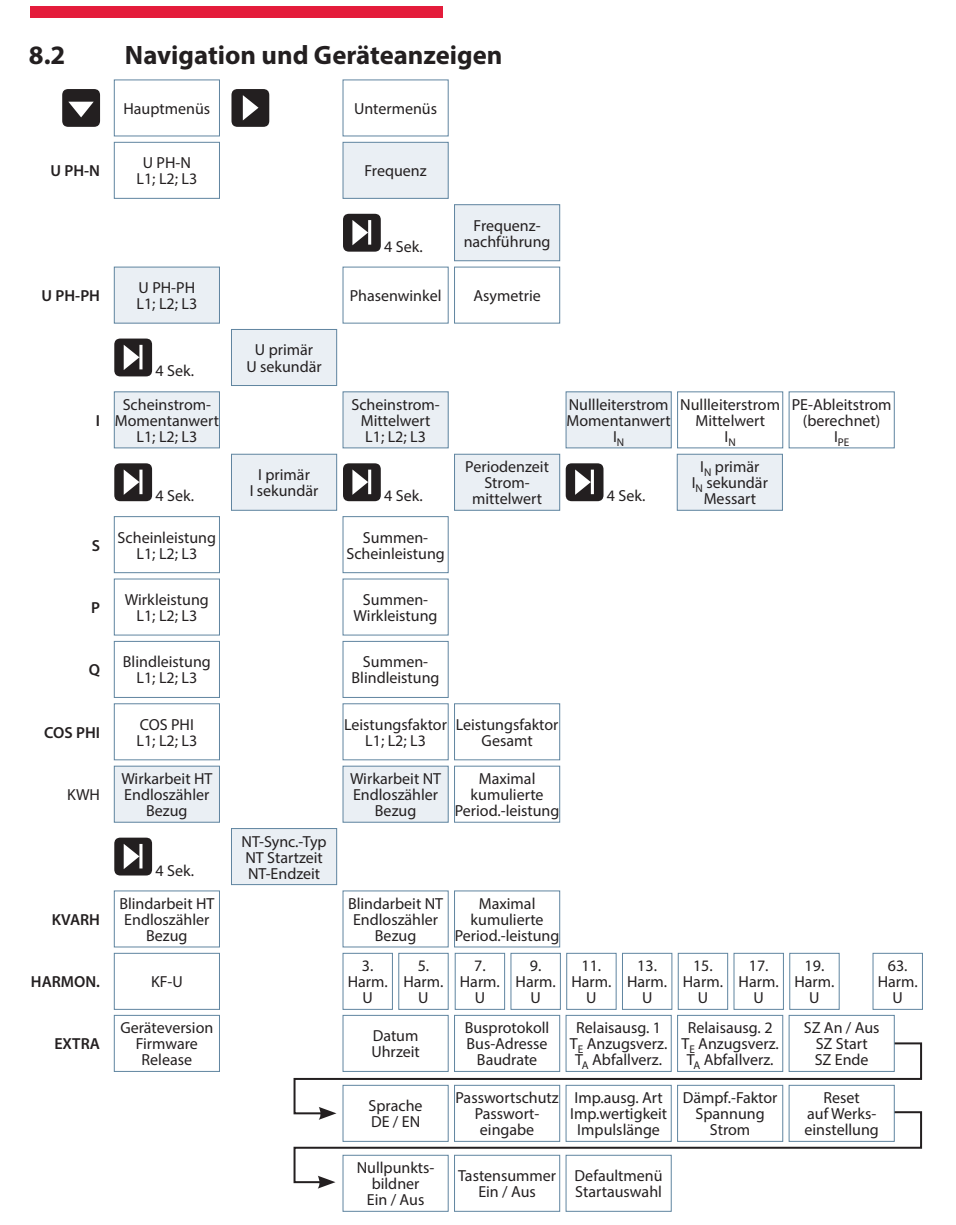

# 9 Betriebsparameter einstellen

| 9.1 | Allgemeines Programmierschema                                                                                                    |
|-----|----------------------------------------------------------------------------------------------------|
|     | <ul> <li>Durch 4 Sekunden langes Drücken der Taste erfolgt aus dem entspre-<br/>chenden Haupt- bzw. Untermenü der Einsprung in den Programmier-<br/>modus. Die eingestellten Parameter werden angezeigt.</li> </ul> |
|     | Nochmaliges Drücken aktiviert den Eingabemodus für die Parameter.                                                                                                    |
|     | <ul> <li>Weiterschalten der einzelnen Stellen bei der Werteeingabe.</li> </ul>                                                                                                    |
| £3  | Werteeingabe.                                                                                                    |
|     | <ul> <li>Im Programmiermodus Wechsel zwischen den<br/>Eingabefeldern L1, L2, L3 oder Wechsel in den Untermenüs.</li> </ul>                                                                                          |
|     | <ul> <li>Im Programmiermodus Wechsel zwischen den<br/>Eingabefeldern L1, L2, L3.</li> <li>Rücksprung ins Hauptmenü nach Speicherung oder Abbruch.</li> </ul>                                                        |
| 0   | <ul> <li>Speichertaste,<br/>mit der alle Änderungen bestätigt werden müssen.</li> </ul>                                                                                                    |
| 8   | <ul> <li>Abbruchtaste, mit welcher der Eingabemodus verlassen werden kann<br/>ohne die geänderten Werte zu übernehmen.</li> </ul>                                                                                   |
|     |                                                                                                    |

| Menü                                                                      | Tasten-<br>kombination                                                                                                   | Geräteanzeige                                                                                                    | Beschreibung                                                                                                    |
|---------------------------------------------------------------------------|----------------------------------------------------------------------------------------------------|----------------------------------------------------------------------------------------------------|----------------------------------------------------------------------------------------------------|
| Hauptmenü<br>UPh-Ph                                                       |                                                                                                    |                                                                                                    |                                                                                                    |
| Untermenü<br>Spannung-<br>Wandler-<br>verhältnis<br>einstellen            | <ul> <li>Taste</li> <li>4 Sekunden</li> <li>gedrückt</li> <li>halten</li> <li>bingabemodus</li> <li>starten</li> </ul>   | 0400 L1 V/V<br>OU <sub>nN</sub><br>OU <sub>nM</sub><br>OU<br>OS<br>OP<br>OQ<br>OCOS Ø<br>OKWh<br>OTHD<br>OEktra                                                                                                    | Beim Aufrufen des Menüs<br>erscheint im Einheiten-Display eine<br>Laufschrift mit folgendem Text:<br>SPANNUNGSWANDLER UPRI / USEK<br>V/V<br>Im Display L1 wird die Primärspan-<br>nung angezeigt.<br>Im Display L2 wird die Sekundär-<br>spannung angezeigt.                                                     |
| Untermenü<br>Spannung<br>Wandler-<br>verhältnis<br>einstellen<br>Primär   | <ul> <li>Wert ändern<br/>oder</li> <li>Nächste Ziffer<br/>oder</li> <li>abbrechen<br/>oder</li> <li>speichern</li> </ul> | 0400 L1 V/V<br>OU <sub>PhN</sub><br>0<br>0<br>0<br>0<br>0<br>0<br>0<br>0<br>0<br>0<br>0<br>0<br>0                                                                                                    | Die erste Ziffer im Display L1 blinkt.<br>Mit der Taste 🖾 kann der Wert<br>dieser Stelle eingestellt werden.<br>Die Weiterschaltung zur nächsten<br>Ziffer erfolgt mit der Taste 🚺.<br>Wurden alle Stellen eingestellt<br>blinkt das Display L1. Der Dezi-<br>malpunkt kann mit der Taste 🗃<br>verschoben werden |
| HINWEIS                                                                   | Doder 🔽                                                                                                    | Im Eingabemodus (eir<br>Tasten zwischen den e<br>werden.                                                                                                    | ne Ziffer blinkt) kann mit diesen<br>einzelnen Displays umgeschaltet                                                                                                    |
| Untermenü<br>Spannung<br>Wandler-<br>verhältnis<br>einstellen<br>Sekundär | <ul> <li>Wert ändern<br/>oder</li> <li>nächste Ziffer<br/>oder</li> <li>abbrechen<br/>oder</li> </ul>                    | 0400 L1 V/V<br>OU <sub>p,N1</sub><br>0 U <sub>p,N1</sub><br>0 U <sub>p,M1</sub><br>0 U <sub>p,M1</sub><br>0 Cos φ<br>0 OKWh<br>0 OKWh<br>0 OKWh<br>0 OKWh<br>0 OKWH<br>0 OKWH<br>0 OK | Die erste Ziffer im Display L2 blinkt.<br>Mit der Taste 🗃 kann der Wert<br>dieser Stelle eingestellt werden.<br>Die Weiterschaltung zur nächsten<br>Ziffer erfolgt mit der Taste 💟.<br>Einstellbarer Wert zwischen 1V und<br>600V.                                                                               |
| HINWEIS                                                                   | Speichern                                                                                                    | Rücksprung ins Haupt<br>Weiter zum nächsten I<br>Andernfalls Rücksprur<br>Im Eingabemodus (eir<br>Tasten zwischen den e<br>werden.                                                                                                    | menü.<br>Jntermenü, sofern vorhanden.<br>ng ins Hauptmenü.<br>ne Ziffer blinkt) kann mit diesen<br>einzelnen Displays umgeschaltet                                                                                                    |

### 9.2 U<sub>Ph-Ph</sub> - Messbezugsspannung bzw. Netznennspannung

| Menü                                                                   | Tasten-<br>kombination                                                                                                    | Geräteanzeige                                                                                                    | Beschreibung                                                                                                    |
|------------------------------------------------------------------------|----------------------------------------------------------------------------------------------------|----------------------------------------------------------------------------------------------------|----------------------------------------------------------------------------------------------------|
| Hauptmenü l                                                            |                                                                                                    |                                                                                                    |                                                                                                    |
| Untermenü<br>Strom<br>Wandler-<br>verhältnis<br>einstellen             | <ul> <li>Taste</li> <li>4 Sekunden</li> <li>gedrückt</li> <li>halten</li> <li>b</li> <li>Eingabemodus</li> <li>starten</li> </ul> | 1000         L1         A/A           OU <sub>PhN</sub> OU <sub>PhN</sub> I         L2         OS           OQ         OR           OQ         OR           OQ         OR           OQ         OR           O         OV           O         OR           O         OR           O         OR           O         OR           O         OR           O         OR           O         OR           O         OR           O         OR           O         OR           O         OR | Beim Aufrufen des Menüs<br>erscheint im Einheiten-Display eine<br>Laufschrift mit folgendem Text:<br>A/A STROMWANDLER IPRI / ISEK A/A<br>Im Display L1 wird der Primärstrom<br>angezeigt.<br>Im Display L2 wird der Sekundär-<br>strom angezeigt.                                                                 |
| Untermenü<br>Strom<br>Wandler-<br>verhältnis<br>einstellen<br>Primär   | <ul> <li>Wert ändern<br/>oder</li> <li>nächste Ziffer<br/>oder</li> <li>abbrechen<br/>oder</li> <li>speichern</li> </ul>          | 2000         L1         A/A           OUmm         OUmm           0         OUmm           1         L2         OS           0         OP         OQ           Ocas φ         OMM           OHm         OHm           OUmm         OHm           OExtra         OExtra                                                                                                    | Die erste Ziffer im Display L1 blinkt.<br>Mit der Taste 🕮 kann der Wert<br>dieser Stelle eingestellt werden.<br>Die Weiterschaltung zur nächsten<br>Ziffer erfolgt mit der Taste 💟.<br>Wurden alle Stellen eingestellt,<br>blinkt das Display L1. Der Dezi-<br>malpunkt kann mit der Taste 健<br>verschoben werden |
| HINWEIS                                                                | Doder 🗖                                                                                                    | Im Eingabemodus (eir<br>Tasten zwischen den e<br>werden.                                                                                                    | ne Ziffer blinkt) kann mit diesen<br>einzelnen Displays umgeschaltet                                                                                                    |
| Untermenü<br>Strom<br>Wandler-<br>verhältnis<br>einstellen<br>Sekundär | <ul> <li>Wert ändern<br/>oder</li> <li>≥ abbrechen<br/>oder</li> <li>● speichern</li> </ul>                                       | 2000         L1         A/A           OU <sub>phN</sub> OU <sub>phN</sub> ●         OS           ○ D         OP           O         OW           O         OW           O         OV           L3         OFHD           OExtra         OExtra                                                                                                    | Die erste Ziffer im Display L2 blinkt.<br>Mit der Taste 🕲 kann zwischen<br>1A und 5A umgeschaltet werden.                                                                                                    |
| HINWEIS                                                                | D oder                                                                                                    | Rücksprung ins Haupt<br>Weiter zum nächsten<br>Andernfalls Rücksprur<br>Im Eingabemodus (eir<br>Tasten zwischen den e<br>werden.                                                                                                    | menü.<br>Untermenü, sofern vorhanden.<br>ng ins Hauptmenü.<br>ne Ziffer blinkt) kann mit diesen<br>einzelnen Displays umgeschaltet                                                                                                    |

9.3 I- Stromwandlerübersetzungsverhältnis

| Menü                                                                                  | Tasten-<br>kombination                                                                                                    | Geräteanzeige                                                                                                    | Beschreibung                                                                                                    |
|---------------------------------------------------------------------------------------|----------------------------------------------------------------------------------------------------|----------------------------------------------------------------------------------------------------|----------------------------------------------------------------------------------------------------|
| Hauptmenü l                                                                           |                                                                                                    |                                                                                                    |                                                                                                    |
| Untermenü<br>Strom I <sub>N</sub><br>Wandler-<br>verhältnis<br>einstellen             | <ul> <li>Taste</li> <li>4 Sekunden</li> <li>gedrückt</li> <li>halten</li> <li>bingabemodus</li> <li>starten</li> </ul>            | 0005 L1 A/A<br>OU <sub>mn</sub><br>OU <sub>mn</sub><br>I2 OS<br>OP<br>OCS<br>OQ<br>OCS<br>OC<br>OCW<br>OKWA<br>CALC L3 OKWA<br>OEstra                                                               | <ul> <li>Beim Aufrufen des Menüs erscheint<br/>im Einheiten-Display eine Lauf-<br/>schrift mit folgendem Text:</li> <li>A/A STROMWANDLER I_N PRI/ISEK</li> <li>A/A</li> <li>Im Display L1 wird der</li> <li>Primärstrom angezeigt.</li> <li>Im Display L2 wird der</li> <li>Sekundärstrom angezeigt.</li> <li>Im Display L3 wird die Messart<br/>angezeigt:</li> <li>CALC = berechnet</li> <li>EING = Wandlereingang</li> <li>Klemme 26 (k4) und 27 (l4)</li> </ul> |
| Untermenü<br>Strom I <sub>N</sub><br>Wandler-<br>verhältnis<br>einstellen<br>Primär   | <ul> <li>23 Wert ändern<br/>oder</li> <li>▶ nächste Ziffer<br/>oder</li> <li>≥ abbrechen<br/>oder</li> <li>■ speichern</li> </ul> | 1000       L1       A/A         OU <sub>pen</sub> OU <sub>pen</sub> ●I       •I         5       L2       OP         Occa φ       Okwah         CALC       L3       Okwah                            | Die erste Ziffer im Display L1 blinkt.<br>Mit der Taste 🖾 kann der Wert<br>dieser Stelle eingestellt werden.<br>Die Weiterschaltung zur nächsten<br>Ziffer erfolgt mit der Taste 💟 .<br>Wurden alle Stellen eingestellt<br>blinkt das Display L1.<br>Der Dezimalpunkt kann mit der Tas-<br>te 记 verschoben werden.                                                                                                    |
| HINWEIS                                                                               | Doder 🔽                                                                                                    | Im Eingabemodus (ei<br>Tasten zwischen den<br>werden.                                                                                                    | ne Ziffer blinkt) kann mit diesen<br>einzelnen Displays umgeschaltet                                                                                                    |
| Untermenü<br>Strom I <sub>N</sub><br>Wandler-<br>verhältnis<br>einstellen<br>Sekundär | <ul> <li>Wert ändern<br/>oder</li> <li>≥ abbrechen<br/>oder</li> <li>■ speichern</li> </ul>                                       | 1000         L1         A/A           OU <sub>m-N</sub> OU <sub>m-N</sub> 0U         OU           1         L2         OP           0         OK         OK           CALC         L3         Okrah | Die erste Ziffer im Display L2 blinkt.<br>Mit der Taste 🖾 kann zwischen<br>1A und 5A umgeschaltet werden.                                                                                                    |
| HINWEIS                                                                               | Doder D                                                                                                    | Im Eingabemodus (ei<br>Tasten zwischen den<br>werden.                                                                                                    | ne Ziffer blinkt) kann mit diesen<br>einzelnen Displays umgeschaltet                                                                                                    |

### 9.4 I<sub>N</sub>- Stromwandlerübersetzungsverhältnis

| Menü                                                       | Tasten-<br>kombination                                                                       | Geräteanzeige                                                                                                    | Beschreibung                                                                                                    |
|------------------------------------------------------------|----------------------------------------------------------------------------------------------|----------------------------------------------------------------------------------------------------|----------------------------------------------------------------------------------------------------|
| Untermenü<br>Strom I <sub>N</sub><br>Messart<br>einstellen | <ul> <li>Wert ändern<br/>oder</li> <li>abbrechen</li> <li>oder</li> <li>speichern</li> </ul> | 1000     L1     A/A       OU <sub>PNN</sub> OU <sub>PNN</sub> OU <sub>PNN</sub> OU <sub>PNN</sub> 1     L2     OS       0     OQ       0     OQ       0     OQ       0     OQ       0     OQ       0     OQ       0     OQ       0     OX       0     ON       0     ON       0     OX       0     OX       0     OX       0     OX       0     Extra | Display L3 blinkt. Mit der Taste<br>kann der Wert eingestellt werden.<br>Im Display L3 wird die Messart<br>angezeigt:<br>CALC = berechnet<br>EING = Wandlereingang<br>Klemme 26 (k4) und 27 (l4) |
|                                                            |                                                                                              | Rücksprung ins Haupt                                                                                                    | menü.                                                                                                    |
| HINWEIS                                                    |                                                                                              | Weiter zum nächsten l<br>Andernfalls Rücksprur                                                                                                    | Jntermenü, sofern vorhanden.<br>19 ins Hauptmenü.                                                                                                    |
|                                                            | Doder 🗖                                                                                      | Im Eingabemodus (eine Ziffer blinkt) kann mit diesen<br>Tasten zwischen den einzelnen Displays umgeschaltet<br>werden.                                                                                                    |                                                                                                    |

# 10 Anzeigefunktionen

#### 10.1 U<sub>Ph-N</sub> - Spannung Phase gegen Neutralleiter, Frequenz

| Menü                           | Tasten-<br>kombination | Geräteanzeige                 |                                                             | Beschreibung                                                                                                    |
|--------------------------------|------------------------|-------------------------------|-------------------------------------------------------------|----------------------------------------------------------------------------------------------------|
| Hauptmenü<br>U <sub>Ph-N</sub> |                        | 230 L1                        | V<br>• U <sub>Ph-N</sub><br>• U <sub>Ph-Ph</sub>            | Zeigt die drei Phasenspannungen<br>U <sub>L1-N</sub> , U <sub>L2-N</sub> und U <sub>L3-N</sub> in den Dis-<br>plays L1 bis L3 an. |
|                                |                        | 231 L2                        | OS<br>OP<br>OQ<br>Ocosφ<br>OkWh                             | Im Einheiten-Display wird die<br>Einheit der Spannung angezeigt.                                                                  |
|                                | nächstes<br>Untermenü  | 230 L3                        | O kvarh<br>OTHD<br>O Extra                                  | Die Messbereichsumschaltung von<br>V nach kV usw. erfolgt selbsttätig.                                                            |
| Untermenü<br>Frequenz          |                        | 50.01 L1                      | HZ<br>●U <sub>Ph-N</sub>                                    | Zeigt die aktuelle Frequenz im<br>Display L1 an.                                                                                  |
|                                |                        | L2                            | Ο U <sub>Ph-Ph</sub><br>Ο I<br>Ο S<br>Ο P<br>Ο Q<br>Ο cos φ | Durch Drücken der Taste D für ca.<br>4 Sekunden wird das Programmier-<br>menü der Frequenznachführung                             |
|                                |                        | L3                            | O kWh<br>O kvarh<br>O THD<br>O Extra                        | angezeigt.                                                                                                    |
|                                |                        | Rücksprung i                  | ns Haupt                                                    | menü.                                                                                                    |
| HINWEIS                        | ۵                      | Weiter zum n<br>Andernfalls R | lächsten l<br>Rücksprun                                     | Jntermenü, sofern vorhanden.<br>19 ins Hauptmenü.                                                                                 |

🖵 HINWEIS

Die Werkseinstellung "Auto" bedeutet automatische Frequenznachführung im Bereich von 45 Hz bis 65 Hz. Es wird empfohlen, diese Einstellung beizubehalten.

Im Bedarfsfalle kann mit der Tasten D und 🕲 jedoch auch "fest 50 Hz" oder "fest 60 Hz" eingestellt werden.

Die Einstellung wird abgespeichert durch Drücken der Taste 😑.

| Menü                            | Tasten-<br>kombination | Geräteanzeige                                                               | Beschreibung                                                                                                 |
|---------------------------------|------------------------|-----------------------------------------------------------------------------|----------------------------------------------------------------------------------------------------|
|                                 |                        |                                                                             |                                                                                                    |
| Hauptmenü<br>U <sub>Ph-Ph</sub> |                        | 400 L1 V<br>OU <sub>Ph N</sub><br>• U <sub>Ph Ph</sub>                      | Zeigt die drei Außenleiterspannungen $U_{L1-L2}$ , $U_{L2-L3}$ und $U_{L3-L1}$ in den Displays L1 bis L3 an. |
|                                 |                        | 400 L2<br>Ος<br>Ος<br>Ος<br>Ος<br>Ος<br>Ος<br>Ος<br>Ος<br>Ος<br>Ος          | Im Einheiten-Display wird die Ein-<br>heit der Spannung angezeigt.                                           |
|                                 | nächstes<br>Untermenü  | 400 L3 Okvarh<br>Otvarh<br>OExtra                                           | Die Messbereichsumschaltung von<br>V nach kV usw. erfolgt selbsttätig.                                       |
| Untermenü<br>Drehfeld           |                        | 0 L1 GRAD                                                                   | Zeigt die drei Drehfeldwinkel der<br>Spannungen zueinander an.                                               |
|                                 |                        | 01<br>120<br>L2<br>05<br>00<br>05<br>00<br>00<br>00<br>00<br>00<br>00<br>00 | Im Einheiten-Display wird als<br>Einheit "GRAD" angezeigt.                                                   |
|                                 | nächstes<br>Untermenü  | Coss $\phi$<br>OkWh<br>240 L3<br>OtkWh<br>Okvarh<br>OTHD<br>OExtra          |                                                                                                    |
| Untermenü<br>Asymetrie          |                        | 02 L1 ASYM                                                                  | Anzeige der Spannungsunsymetrie<br>laut Norm EN6100-4-30:2003                                                |
|                                 |                        | 01<br>L2<br>00<br>00                                                        | Zeigt die unsymetrische Belastung<br>des Drehstromnetzes an.                                                 |
|                                 |                        | C cos φ<br>O kwath<br>L3 O kwath<br>O Extra                                 | Die Einheitenanzeige wechselt<br>zwischen der Anzeige ASYM und %<br>hin und her.                             |
| <u>~</u>                        |                        | Rücksprung ins Haup                                                         | tmenü.                                                                                                    |
| HINWEIS                         |                        | Weiter zum nächsten<br>Andernfalls Rückspru                                 | Untermenü, sofern vorhanden.<br>ng ins Hauptmenü.                                                            |

10.2 U<sub>Ph-Ph</sub> - Spannung Phase gegen Phase, Drehfeldanzeige

#### 10.3 I/I<sub>N</sub> - Strom/Neutralleiterstrom, I<sub>PE</sub> (PE – Ableitstrom berechnet), Momentan- Mittelwertumschaltung

| Menü                      | Tasten-<br>kombination | Geräteanzeige |                                                        | Beschreibung                                                                     |
|---------------------------|------------------------|---------------|--------------------------------------------------------|----------------------------------------------------------------------------------|
|                           |                        |               |                                                        |                                                                                  |
| Hauptmenü<br>I Momentan-  |                        | 420 L1        | A                                                      | Anzeige der drei Leiterströme in<br>den Phasen L1, L2 und L3.                    |
| wert                      |                        | 425 L2        | OU <sub>Ph-Ph</sub><br>●I<br>OS<br>OP                  | Die angezeigten Ströme sind Mo-<br>mentanwerte.                                  |
|                           | nächstes<br>Untermenü  | 423 L3        | O Q<br>O cos φ<br>O kWh<br>O kvarh<br>O THD<br>O Extra | Die Einheitenanzeige wechselt<br>zwischen der Anzeige MOM und A<br>hin und her.  |
| Untermenü<br>I Mittelwert |                        | 422 L1        | A                                                      | Anzeige der drei Leiterströme in<br>den Phasen L1, L2 und L3.                    |
|                           |                        | 426 L2        | OU <sub>Ph-Ph</sub><br>I<br>OS<br>OP                   | Die angezeigten Ströme sind<br>Mittelwerte.                                      |
|                           | nächstes<br>Untermenü  | 425 L3        | O cos φ<br>O kWh<br>O kvarh<br>O THD<br>O Extra        | Die Einheitenanzeige wechselt<br>zwischen der Anzeige MITW und A<br>hin und her. |

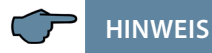

Sollten die angezeigten Stromwerte mit einem negativen Vorzeichen behaftet sein, so ist dies eine Aussage bezüglich der Stromflussrichtung. Positives Vorzeichen bedeutet Energiebezug. Negatives Vorzeichen bedeutet Energierückspeisung.

| Menü                                                              | Tasten-<br>kombination  | Geräteanzeige                                                                                                    | Beschreibung                                                                                                    |
|-------------------------------------------------------------------|-------------------------|----------------------------------------------------------------------------------------------------|----------------------------------------------------------------------------------------------------|
| Untermenü<br>I <sub>N</sub> Neutral-<br>leiterstrom               | ■ nächstes<br>Untermenü | 5.0         L1         A           OU <sub>Fin</sub> OU <sub>Fin</sub> OU         OU           L2         OP           OC         OK           L3         OTHD           OEHra         OEHra                                     | Anzeige des momentanen Neutral-<br>leiterstromes in der Anzeige L1.<br>Die Einheitenanzeige wechselt<br>zwischen der Anzeige NMOM und<br>A hin und her.   |
| Untermenü<br>I <sub>N</sub> Neutral-<br>leiterstrom<br>Mittelwert | ▶ nächstes<br>Untermenü | 5.4         L1         A           ○Umon         ○Umon           ●         □           L2         ○S           ○Cos φ         ○Cos φ           Okwih         Okwih           L3         ○FHD           ○Extra         ○Extra     | Anzeige des Neutralleiterstromes<br>als Mittelwert in der Anzeige L1.<br>Die Einheitenanzeige wechselt<br>zwischen der Anzeige NMIT und A<br>hin und her. |
| Untermenü<br>I <sub>PE</sub> (PE-Ableit-<br>strom)                |                         | 5.4         L1         A           OU <sub>PhN</sub> OU <sub>PhN</sub> ●1         OS           L2         OS           OCQ         Occos           OKMh         Okvarh           L3         OFHD           OExtra         OExtra | Anzeige des berechneten PE-Ab-<br>leitstromes in der Anzeige L1.<br>Die Einheitenanzeige wechselt<br>zwischen der Anzeige I PE und A<br>hin und her.      |
| HINWEIS                                                           |                         | Rücksprung ins Haup<br>Weiter zum nächsten<br>Andernfalls Rückspru                                                                                                    | ıtmenü.<br>Untermenü, sofern vorhanden.<br>ıng ins Hauptmenü.                                                                                             |

| Menü                                   | Tasten-<br>kombination  | Geräteanzeige                                                                                                    | Beschreibung                                                                                                    |
|----------------------------------------|-------------------------|----------------------------------------------------------------------------------------------------|----------------------------------------------------------------------------------------------------|
|                                        |                         |                                                                                                    |                                                                                                    |
| Hauptmenü<br>S - Schein-<br>leistung   | ▶ nächstes<br>Untermenü | 23.5         L1         KVA           OU <sub>Pn-N</sub> OU <sub>Pn-N</sub> OI         0           23.4         L2           OF         OP           Occs φ         OWMh           Okvah         OTHD           OHD         OHD                                                                                                    | Zeigt die Scheinleistung der drei<br>Phasen in den Displays L1 bis L3<br>an. Im Einheiten-Display wird die<br>Scheinleistung in kva angezeigt.<br>Die Messbereichsumschaltung<br>von va nach kva bzw. Mva erfolgt<br>selbsttätig. |
| Untermenü<br>Summen-<br>scheinleistung |                         | 703         L1         KVA           OU <sub>PNN</sub> OU <sub>PNN</sub> OU <sub>PNN</sub> OU <sub>PNN</sub> OU         0           E         0           O         0           O         0           O         0           O         0           O         0           O         0           O         0           O         0           O         0           O         0           O         0           O         0           O         0           O         0 | Zeigt die Summenscheinleistung<br>im Display L1 an.<br>Die Einheitenanzeige wechselt zwi-<br>schen der Anzeige kva und SSUM<br>hin und her. Die Messbereichsum-<br>schaltung von va nach kVA bzw.<br>Mva erfolgt selbsttätig.     |
| HINWEIS                                |                         | Rücksprung ins Haupt<br>Weiter zum nächsten (<br>Andernfalls Rücksprur                                                                                                    | menü.<br>Jntermenü, sofern vorhanden.<br>19 ins Hauptmenü.                                                                                                    |

### 10.4 S - Scheinleistung / Summenscheinleistung

| Menü                             | Tasten-<br>kombination | Geräteanzeige                                         | Beschreibung                                                                                                   |
|----------------------------------|------------------------|-------------------------------------------------------|----------------------------------------------------------------------------------------------------|
|                                  |                        |                                                       |                                                                                                    |
| Hauptmenü<br>P Wirk-<br>leistung |                        | 188 L1 KW                                             | Zeigt die Wirkleistung der drei<br>Phasen in den Displays L1 bis L3 an.<br>Im Einheiten-Display wird die Wirk- |
|                                  |                        |                                                       | leistung in kW angezeigt.                                                                                      |
|                                  | nächstes<br>Untermenü  | Cos of<br>Cos of<br>CkWh<br>Okwath<br>OTHD<br>OExtra  | von W nach kW bzw. MW erfolgt<br>selbsttätig.                                                                  |
| Untermenü<br>Summenwirk-         |                        | 562 L1 KW                                             | Zeigt die Summenwirkleistung<br>im Display L1 an.                                                              |
| leistung                         |                        | ΟU <sub>thiff</sub><br>ΟI<br>ΟS<br>ΦΡ<br>ΟQ<br>Οcos φ | Die Einheitenanzeige wechselt<br>zwischen der Anzeige PSUM und<br>kW hin und her.                              |
|                                  |                        | O KWh<br>L3 O Kwath<br>O THD<br>O Extra               | Die Messbereichsumschaltung<br>von W nach kW bzw. MW erfolgt<br>selbsttätig.                                   |
|                                  |                        | Rücksprung ins Haupt                                  | menü.                                                                                                    |
| HINWEIS                          | ۵                      | Weiter zum nächsten<br>Andernfalls Rücksprur          | Untermenü, sofern vorhanden.<br>ng ins Hauptmenü.                                                              |

### 10.5 P - Wirkleistung / Summenwirkleistung

| Menü                                                       | Tasten-<br>kombination | Geräteanzeige                                                                                                    | Beschreibung                                                                                                    |
|------------------------------------------------------------|------------------------|----------------------------------------------------------------------------------------------------|----------------------------------------------------------------------------------------------------|
|                                                            |                        |                                                                                                    |                                                                                                    |
| Hauptmenü<br>Q Blind-<br>leistung<br>D nächste<br>Untermen |                        | i114         L1         KVAR           OUpmin         OUpmin           OI         OI           I114         L2         OS           OP         OP           OKWHh         OINanh           OTHD         OFHD           OExtra         OExtra | Zeigt die Blindleistung der drei<br>Phasen in den Displays L1 bis L3 an.<br>Das den Messwerten vorange-<br>stellte "i" bzw. "c" bedeutet, dass<br>die Blindleistung induktiv bzw.<br>kapazitiv ist.<br>Im Einheiten-Display wird die Blind-<br>leistung in kvar angezeigt |
|                                                            | nächstes<br>Untermenü  |                                                                                                    | Die Messbereichsumschaltung von<br>var nach kvar bzw. Mvar erfolgt<br>selbsttätig.                                                                                                    |
| Untermenü<br>Summen-<br>blindleistung                      |                        | C421 L1 KVAR                                                                                                    | KVAR<br>outpan<br>Stream Display L1 an.                                                                                                    |
|                                                            |                        | 0<br>0<br>0<br>0<br>0<br>0<br>0<br>0<br>0<br>0<br>0<br>0<br>0<br>0                                                                                                    | Das dem Messwert vorangestellte<br>"i" bzw."c" bedeutet, dass die<br>Blindleistung induktiv bzw.<br>kapazitiv ist.                                                                                                    |
|                                                            |                        | OExtra                                                                                                    | Die Einheitenanzeige wechselt<br>zwischen der Anzeige QSUM und<br>kvar hin und her. Die Messbereichs-<br>umschaltung von var nach kvar<br>bzw. Mvar erfolgt selbsttätig.                                                                                                  |
| $\sim$                                                     |                        | Rücksprung ins Hauptmenü.<br>Weiter zum nächsten Untermenü, sofern vorhanden.<br>Andernfalls Rücksprung ins Hauptmenü.                                                                                                    |                                                                                                    |
| HINWEIS                                                    |                        |                                                                                                    |                                                                                                    |

### 10.6 Q - Blindleistung / Summenblindleistung
| Menü                   | Tasten-<br>kombination  | Geräteanzeige                                                                                                    | Beschreibung                                                                                                    |
|------------------------|-------------------------|----------------------------------------------------------------------------------------------------|----------------------------------------------------------------------------------------------------|
|                        |                         |                                                                                                    |                                                                                                    |
| Hauptmenü<br>Cos φ     | ■ nächstes              | i089         L1         COS           OU <sub>Phen</sub> OU <sub>Phen</sub> OU           i089         L2         OS           OQ         OQ         OQ           OQ         OQ         OQ           IO89         L2         OS           IO89         L3         Okvarh           OTHD         OExtra                                                                                                    | Anzeige des cos $\varphi$ .<br>Das Display L1 zeigt den cos $\varphi$ für<br>die Phase L1. (i induktiv, c kapazitiv)<br>Das Display L2 zeigt den cos $\varphi$ für<br>die Phase L2. (i induktiv, c kapazitiv)<br>Das Display L3 zeigt den cos $\varphi$ für<br>die Phase L3. (i induktiv, c kapazitiv)<br>Die Einheitenanzeige zeigt COS an.<br>(Der angezeigte cos $\varphi$ bezieht sich-<br>ieweils auf die Grundwelle) |
| Untermenü<br>LF        | ▶ nächstes<br>Untermenü | 0.25 L1 LF<br>OU <sub>PNN</sub><br>OU <sub>PNN</sub><br>OU <sub>PNN</sub><br>OI<br>01<br>025 L2 OS<br>09<br>00<br>00<br>05<br>09<br>00<br>05<br>09<br>00<br>05<br>05<br>05<br>05<br>05<br>05<br>05<br>05<br>05 | Anzeige des Leistungsfaktors LF.<br>Das Display L1 zeigt den Leis-<br>tungsfaktor 1 für die Phase L1. Das<br>Display L2 zeigt den Leistungsfak-<br>tor 2 für die Phase L2. Das Display<br>L3 zeigt den Leistungsfaktor 3 für<br>die Phase L3. Die Einheitenanzeige<br>zeigt LF an.                                                                                                    |
| Untermenü<br>Summen-LF |                         | 0.25 L1 LF<br>OU <sub>PRN</sub><br>OU <sub>PRN</sub><br>OU <sub>PRN</sub><br>OU <sub>PRN</sub><br>OU <sub>PRN</sub><br>OU<br>OP<br>OQ<br>OQ<br>OQ<br>OQ<br>OV<br>OV<br>OV<br>OV<br>OP<br>OQ<br>OC<br>OP<br>OQ<br>OC<br>OP<br>OC<br>OP<br>OC<br>OP<br>OC<br>OP<br>OC<br>OP<br>OC<br>OP<br>OC<br>OP<br>OC<br>OP<br>OC<br>OC<br>OC<br>OC<br>OC<br>OC<br>OC<br>OC<br>OC<br>OC                                                                                                    | Anzeige des Summenleistungs-<br>faktors. Das Display L1 zeigt den<br>Summenleistungsfaktor an.<br>Die Einheitenanzeige wechselt<br>zwischen der Anzeige GES und LF<br>hin und her.                                                                                                    |
| $\sim$                 |                         | Rücksprung ins Haupt                                                                                                    | menü.                                                                                                    |
| HINWEIS                |                         | Andernfalls Rücksprur                                                                                                    | untermenu, sofern vorhanden.<br>ng ins Hauptmenü.                                                                                                    |

# 10.7 Cos φ - Grundschwingungsleistungsfaktor, LF, Summen-LF

## 10.8 kWh - Wirkarbeit HT/NT Bezug, maximale kumulierte Periodenwirkleistung

| Menü                      | Tasten-<br>kombination | Geräteanzeige                                                                                                    | Beschreibung                                                                     |
|---------------------------|------------------------|----------------------------------------------------------------------------------------------------|----------------------------------------------------------------------------------|
|                           |                        |                                                                                                    |                                                                                  |
| Hauptmenü<br>kWh          |                        | 1234 L1 KWh                                                                                                    | Wirkarbeitszähler für Hochtarif<br>Bezug.                                        |
| Wirkarbeit<br>Hochtarif   |                        | 0 U <sub>Ph-Ph</sub><br>01<br>567 L2 05<br>02                                                                                                    | Im Display L3 - L1 wird der Wert des<br>Endlosarbeitszählers angezeigt.          |
| Bezug                     |                        | B90.1 L3<br>B90.1 L3<br>B90.1 L3<br>Cos φ<br>Cos φ | Die Einheitenanzeige wechselt<br>zwischen der Anzeige HT und kWh<br>hin und her. |
|                           |                        |                                                                                                    | 1234 Display L1 G Wh-Anzeige                                                     |
|                           | nächstes               |                                                                                                    | 567 Display L2 M Wh-Anzeige                                                      |
|                           | Untermenü              |                                                                                                    | 890.1 Display L3 k Wh-Anzeige                                                    |
| Untermenü<br>kWh          |                        | 1234 L1 KWh                                                                                                    | Wirkarbeitszähler für Niedertarif<br>Bezug.                                      |
| Wirkarbeit<br>Niedertarif |                        | OUPPN<br>OUPPNPh<br>OI<br>567 L2 OS<br>OP                                                                                                    | Im Display L3 - L1 wird der Wert des<br>Endlosarbeitszählers angezeigt.          |
| Bezug                     |                        | QQ<br>Cos φ<br>€kWh<br>Okvarh<br>OTHD<br>OExtra                                                                                                    | Die Einheitenanzeige wechselt<br>zwischen der Anzeige NT und kWh<br>hin und her. |
|                           |                        |                                                                                                    | 1234 Display L1 G Wh-Anzeige                                                     |
|                           | nächstes               |                                                                                                    | 567 Display L2 M Wh-Anzeige                                                      |
|                           | Untermenü              |                                                                                                    | 890.1 Display L3 k Wh-Anzeige                                                    |

### Fortsetzung

| Menü                              | Tasten-<br>kombination | Geräteanzeige                                                                             | Beschreibung                                                                                                 |  |
|-----------------------------------|------------------------|-------------------------------------------------------------------------------------------|----------------------------------------------------------------------------------------------------|--|
| Untermenü<br>PKum-Max<br>Maximale |                        | 783 L1 KW                                                                                 | Beim Aufrufen des Menüs erscheint<br>im Einheiten-Display als erstes eine<br>Laufschrift mit folgenden Text: |  |
| kumulierte<br>Perioden-           |                        | 12.10 L2 OF<br>OP<br>OQ<br>OCOS (P)<br>OCOS (P)<br>OCOS (P)                               | PK.MX MAXIMALE KUMULIERTE<br>PERIODENLEISTUNG                                                                |  |
| leistung                          |                        | 01.10 L3 Okwarh<br>OTHD<br>OExtra                                                         | Anschließend wechselt die Einhei-<br>tenanzeige zwischen PK.MX und<br>kW hin und her.                        |  |
|                                   |                        |                                                                                           | Im Display L1 wird der Perioden-<br>wert angezeigt.                                                          |  |
|                                   |                        |                                                                                           | lm Display L2 wird der Zeitpunkt<br>des Maxima angezeigt (hh.mm).                                            |  |
|                                   |                        |                                                                                           | Im Display L3 wird der Tag und das<br>Monat im Wechsel mit dem Jahr<br>des Maxima angezeigt (tt.mm.jjjj).    |  |
|                                   |                        | Rücksprung ins Hauptmenü .                                                                |                                                                                                    |  |
| HINWEIS                           | ۵                      | Weiter zum nächsten Untermenü, sofern vorhanden.<br>Andernfalls Rücksprung ins Hauptmenü. |                                                                                                    |  |

# 10.9 kvarh - Blindarbeitszähler HT/NT Bezug, maximale kumulierte Periodenblindleistung

| Menü                                | Tasten-<br>kombination | Geräteanze | ige                                                                                          | Beschreibung                                                                                         |
|-------------------------------------|------------------------|------------|----------------------------------------------------------------------------------------------|----------------------------------------------------------------------------------------------------|
|                                     |                        |            |                                                                                              |                                                                                                    |
| Hauptmenü<br>kvarh                  |                        | 1234 L1    | KBh<br>ou <sub>phN</sub>                                                                     | Blindarbeitszähler für Hochtarif<br>Bezug.                                                           |
| Blindarbeit<br>Hochtarif<br>Bezug   |                        | 567 L2     | O U <sub>Ph-Ph</sub><br>OI<br>OS<br>OP<br>OQ                                                 | Im Display L3 - L1 wird der Wert<br>des Endlosblindarbeitszählers<br>angezeigt Die Finbeitenanzeige  |
|                                     |                        | 890.1 L3   | O cos φ<br>O kWh<br>● kvarh<br>O THD<br>O Extra                                              | wechselt zwischen der Anzeige HT<br>und kBh hin und her.                                             |
|                                     |                        |            |                                                                                              | 1234 Display L1 G varh-Anzeige                                                                       |
|                                     | nächstes               |            |                                                                                              | 567 Display L2 M varh-Anzeige                                                                        |
|                                     | Untermenü              |            |                                                                                              | 890.1 Display L3 k varh-Anzeige                                                                      |
| Untermenü<br>kvarh                  |                        | 1234 L1    | KBh                                                                                          | Blindarbeitszähler für Niedertarif<br>Bezug.                                                         |
| Blindarbeit<br>Niedertarif<br>Bezug |                        | 567 L2     | O U <sub>Ph-Ph</sub><br>O U <sub>Ph-Ph</sub><br>O I<br>O S<br>O P<br>O Q<br>O cos φ<br>O kWh | Im Display L3 - L1 wird der Wert<br>des Endlosblindarbeitszählers<br>angezeigt. Die Einheitenanzeige |
|                                     |                        | 890.1 L3   | ● kvarh<br>OTHD<br>O Extra                                                                   | und kBh hin und her.                                                                                 |
|                                     |                        |            |                                                                                              | 1234 Display L1 G varh-Anzeige                                                                       |
|                                     | nächstes               |            |                                                                                              | 567 Display L2 M varh-Anzeige                                                                        |
|                                     | Untermenü              |            |                                                                                              | 890.1 Display L3 k varh-Anzeige                                                                      |

| Menü                                          | Tasten-<br>kombination | Geräteanzeige                                    | Beschreibung                                                                                                 |  |
|-----------------------------------------------|------------------------|--------------------------------------------------|----------------------------------------------------------------------------------------------------|--|
| Untermenü<br>Q <sub>Kum-Max</sub><br>Maximale |                        | 783 L1 KBh                                       | Beim Aufrufen des Menüs erscheint<br>im Einheiten-Display als erstes eine<br>Laufschrift mit folgenden Text: |  |
| kumulierte<br>Perioden-                       |                        | 12.10 L2 OS<br>OP<br>OQ<br>Ocosφ                 | QK.MX MAXIMALE KUMULIERTE<br>PERIODENLEISTUNG                                                                |  |
| leistung                                      |                        | 01.10 L3 Kwarh<br>OTHD<br>OExtra                 | Anschließend wechselt die Einhei-<br>tenanzeige zwischen QK.MX und<br>kVAR hin und her.                      |  |
|                                               |                        |                                                  | Im Display L1 wird der Perioden-<br>wert angezeigt.                                                          |  |
|                                               |                        |                                                  | lm Display L2 wird der Zeitpunkt<br>des Maxima angezeigt (hh.mm).                                            |  |
|                                               |                        |                                                  | Im Display L3 wird der Tag und das<br>Monat im Wechsel mit dem Jahr<br>des Maxima angezeigt (tt.mm.jjjj).    |  |
|                                               |                        | Rücksprung ins Hauptmenü.                        |                                                                                                    |  |
| $\overline{}$                                 |                        | Weiter zum nächsten Untermenü, sofern vorhanden. |                                                                                                    |  |
| HINWEIS                                       |                        | Andernfalls Rücksprung ins Hauptmenü.            |                                                                                                    |  |

## 10.10 THD - Klirrfaktor und Teilschwingungsgehalt der Netzharmonischen für Spannung und Strom

| Menü                                        | Tasten-<br>kombination   | Geräteanzeige                                                                                                    | Beschreibung                                                                                                    |  |
|---------------------------------------------|--------------------------|----------------------------------------------------------------------------------------------------|----------------------------------------------------------------------------------------------------|--|
|                                             |                          |                                                                                                    |                                                                                                    |  |
| Hauptmenü<br>THD<br>Spannung<br>Klirrfaktor | nächstes Untermenü       | 4.7 L1 KF<br>OU <sub>man</sub><br>OU <sub>man</sub><br>OU <sub>man</sub><br>OU <sub>man</sub><br>OU <sub>man</sub>                                                                                                    | Das Display L1 zeigt den Klirrfaktor in<br>% für die Spannung in der Phase L1.<br>Das Display L2 zeigt den Klirrfaktor in                                                                                                    |  |
|                                             |                          | 4.7 L2 OP<br>OQ<br>Ocos φ<br>OkWh<br>4.7 L3 Okvarh                                                                                                    | % für die Spannung in der Phase L2.<br>Das Display L3 zeigt den Klirrfaktor in<br>% für die Spannung in der Phase L3.                                                                                                    |  |
|                                             |                          | O Extra                                                                                                    | Die Einheitenanzeige wechselt<br>zwischen der Anzeige KF und % hin<br>und her.                                                                                                    |  |
| Untermenü<br>3-63. Harmo-<br>nische         | ■ nächste<br>Harmonische | 4.7     L1     3. U       OU <sub>psn</sub> OU <sub>psn</sub> OU     OU       4.6     L2     OS       O     OS       O | Anzeige der 3. Harmonischen.<br>Das Display L1 zeigt die 3. Harmon-<br>sche in % für die Spannung in der<br>Phase L1. Das Display L2 zeigt die<br>3. Harmonsche in % für die Span-<br>nung in der Phase L2.<br>Das Display L3 zeigt die 3. Harmo-<br>nische in % für die Spannung in der<br>Phase L3.<br>Die Einheitenanzeige wechselt<br>zwischen der Anzeige 3. U und %<br>hin und her.<br>Die folgenden Harmonischen<br>(563.) werden in derselben Art<br>und Weise dargestellt. |  |
| $\sim$                                      |                          | Rücksprung ins Haupt                                                                                                    | tmenü .                                                                                                    |  |
| HINWEIS                                     |                          | Weiter zum nächsten Untermenü, sofern vorhanden.<br>Andernfalls Rücksprung ins Hauptmenü.                                                                                                    |                                                                                                    |  |

# 10.11 Extra

| Menü                           | Tasten-<br>kombination  | Geräteanzeige                                                                                                    | Beschreibung                                                                                                    |
|--------------------------------|-------------------------|----------------------------------------------------------------------------------------------------|----------------------------------------------------------------------------------------------------|
|                                |                         |                                                                                                    |                                                                                                    |
| Hauptmenü<br>Extra             | nächstes<br>Untermenü   | CF         L1         KBR           OU <sub>ph:R</sub> OU <sub>ph:R</sub> OU         OU           5.00         L2           OP         OQ           OCCOS @         OKWAR           OTHD         OTHD | Display L1 zeigt die Gerätevariante<br>(hier Comfort) an.<br>Display L2 zeigt die Versionsnum-<br>mer. Display L3 zeigt die Release<br>Nummer. Im Einheiten-Display<br>zeigt eine Laufschrift um welches<br>Gerät es sich handelt.           |
| Untermenü<br>Datum und<br>Zeit | ▶ nächstes<br>Untermenü | 08.35 L1 MO<br>OU <sub>min</sub><br>OU <sub>min</sub><br>OU<br>10.11 L2 OS<br>OR<br>OR<br>OR<br>OKWh<br>OKWh<br>OKWh<br>OKWh<br>OKWh<br>OKWh                                                          | Display L1 zeigt die Uhrzeit an<br>(hh.mm).<br>Display L2 zeigt das Datum an<br>(tt.mm).<br>Display L3 zeigt das Jahr an (jjjj).<br>Im Einheiten-Display wird der<br>Wochentag angezeigt.                                                    |
| Untermenü<br>eBus              | ▶ nächstes<br>Untermenü | 0001 L1 EBUS<br>OU <sub>min</sub><br>OU <sub>min</sub><br>OU<br>01<br>38.4 L2 OS<br>OP<br>OC<br>CCOS ©<br>OWWA<br>OVMATH<br>OTHD<br>• Extra                                                           | Display L1 zeigt die Geräteadresse<br>an.<br>Display L2 zeigt die Baudrate an<br>Im Einheiten-Display wird eBus<br>angezeigt.                                                                                                    |
| Untermenü<br>REI 1             | ▶ nächstes<br>Untermenü | 0010         L1         REL1           OUman         OUman           OU         OU           O20         L2         OP           Occase         OKWA           L3         OHD                         | Display L1 zeigt die Einschaltverzö-<br>gerung für das Relais 1 in Sekunden<br>an. Display L2 zeigt die Ausschalt-<br>verzögerung für das Relais 1 in<br>Sekunden an. Im Einheiten-Display<br>Wechsel zwischen der Anzeige<br>REL1 und tEIN. |
| HINWEIS                        |                         | Rücksprung ins Haup<br>Weiter zum nächster<br>Andernfalls Rückspru                                                                                                    | otmenü.<br>I Untermenü, sofern vorhanden.<br>Ing ins Hauptmenü.                                                                                                    |

| Menü                    | Tasten-<br>kombination  | Geräteanzeige                                                                                                    | Beschreibung                                                                                                    |  |
|-------------------------|-------------------------|----------------------------------------------------------------------------------------------------|----------------------------------------------------------------------------------------------------|--|
| Untermenü<br>REL 2      | ■ nächstes<br>Untermenü | 010         L1         REL2           OUP_MEN<br>OUP_MEN<br>OUP         OUP         OUP           010         L2         OS           020         L2         OS           000         OX         OV           010         L3         Ovarian           010         Extra         Ovarian                                                                                                    | Display L1 zeigt die Einschalt-<br>verzögerung für das Relais 2 in<br>Sekunden an.<br>Display L2 zeigt die Ausschaltverzö-<br>gerung für das Relais 2 in Sekunden<br>an.<br>Im Einheiten-Display Wechsel zwi-<br>schen der Anzeige REL2 und tEIN.                                                                  |  |
| Untermenü<br>Sommerzeit | ▶ nächstes<br>Untermenü | An         L1         SZ           OUp_m, N         OUp_m, N           OUp_m, N         OUp_m, N           OI         L2         OS           OO         L2         OS           OC         OP         OQ           OC         OC         OV           OV         OC         OV           OV         OC         OV           OV         OV         OV           OV         OV         OV <t< td=""><td>Display L1 zeigt, ob die Sommerzeit-<br/>umschaltung aktiviert ist oder nicht.<br/>Display L2: Anzeige des Monats ab<br/>dem die Sommerzeit aktiv ist.<br/>Display L3: Anzeige des Monats ab<br/>dem die Winterzeit aktiv ist.<br/>Im Einheiten-Display zeigt eine Lauf-<br/>schrift SOMMERZEIT und anschlie-<br/>ßend SZ.</td></t<> | Display L1 zeigt, ob die Sommerzeit-<br>umschaltung aktiviert ist oder nicht.<br>Display L2: Anzeige des Monats ab<br>dem die Sommerzeit aktiv ist.<br>Display L3: Anzeige des Monats ab<br>dem die Winterzeit aktiv ist.<br>Im Einheiten-Display zeigt eine Lauf-<br>schrift SOMMERZEIT und anschlie-<br>ßend SZ. |  |
| Untermenü<br>Sprache    | ■ nächstes<br>Untermenü | dEUt         L1         SPRA           OU <sub>PNN</sub> OU <sub>PNN</sub> OU         OU           L2         OS           OC         OP           OQ         OQ           OX         OV           L3         ON/Arah           Extra         OTHD                                                                                                    | Display L1 zeigt die Benutzersprache.<br>Für die deutsche Anzeige deut.<br>Für die englische Anzeige engl.<br>Das Einheiten-Display zeigt SPRA für<br>die deutsche Benutzersprache.<br>Für die englische Benutzersprache<br>LANG.                                                                                  |  |
| Untermenü<br>Passwort   | ▶ nächstes<br>Untermenü | COde         L1         GESP           OU <sub>PhyN</sub> OU <sub>PhyN</sub> OI         OI           OI         OS           OQ         OS           OQ         OS           OU         ON           L2         OS           OV         ON           OV         ON           OV         ON           OV         ON           OV         ON           OV         ON           OV         ON           OV         ON           OV         OV           OV         OV  <                                                                                                    | Display L1 zeigt Code.<br>Das Einheiten-Display zeigt GESP<br>oder FREI an.<br>In L2 kann die Eingabe des Passwor-<br>tes vorgenommen werden. (4-stelli-<br>ger Code)<br>Das Gerät wird ab Werk mit dem<br>Freigabecode 9999 ausgeliefert,<br>d. h. alle Funktionen des Gerätes sind<br>frei verfügbar.            |  |
|                         |                         | Rücksprung ins Hauptmenü.<br>Weiter zum nächsten Untermenü, sofern vorhanden.<br>Andernfalls Rücksprung ins Hauptmenü.                                                                                                    |                                                                                                    |  |

| Menü                                            | Tasten-<br>kombination  | Geräteanzeige                                                                                                    | Beschreibung                                                                                                    |
|-------------------------------------------------|-------------------------|----------------------------------------------------------------------------------------------------|----------------------------------------------------------------------------------------------------|
| Untermenü<br>Impuls-<br>ausgang                 | ▶ nächstes<br>Untermenü | P         L1         IMP           OU <sub>PN</sub> OU <sub>PN</sub> 0         0           1.000         L2         OP           OQ         OQ         OQ           OCS         OK         OK           100         L3         OK           • Extra         O         Extra                                                                                                    | Display L1 zeigt ob der Impulsaus-<br>gang deaktiviert (AUS) oder für<br>Wirk- (P) bzw. für Blindarbeit (Q)<br>konfiguriert ist.<br>Display L2 zeigt die Impulswertig-<br>keit, d.h. Impulse / kWh bzw. kvarh.<br>Display L3 zeigt die Länge des<br>Arbeitsimpulses in msec. |
| Untermenü<br>Dämpfungs-<br>faktor               | ▶ nächstes<br>Untermenü | U 0 L1 DF<br>OU <sub>nAN</sub><br>OU <sub>nAM</sub><br>OU <sub>nAM</sub><br>OU <sub>NAM</sub><br>OU <sub>NAM</sub><br>OU <sub>NA</sub><br>OU <sub>NA</sub><br>OU <sub>N</sub><br>OU <sub>NA</sub><br>OU <sub>NA</sub><br>OU <sub>NA</sub><br>OU <sub>NA</sub><br>OU <sub>NA</sub><br>OU <sub>N</sub><br>OU <sub>N</sub> | Display L1 zeigt den Dämpfungs-<br>faktor für die Spannungserfassung<br>an.<br>Display L2 zeigt den Dämpfungs-<br>faktor für die Stromberechnung an.                                                                                                    |
| Untermenü<br>Reset auf<br>Werks-<br>einstellung | ▶ nächstes<br>Untermenü | L1 WERK<br>OU <sub>p,h</sub><br>OU <sub>p,h</sub><br>OU <sub>p,h</sub><br>OU <sub>p,h</sub><br>OU <sub>p</sub><br>OC<br>OC<br>OC<br>OC<br>OC<br>OC<br>OC<br>OC<br>OC<br>OC                                                                                                    | Durch diesen Reset wird das Gerät<br>auf die KBR-Werkseinstellungen<br>zurückgesetzt. Alle gespeicherten<br>Werte gehen verloren.<br>Im Einheiten-Display zeigt eine<br>Laufschrift WERKSEINSTELLUNG<br>und anschließend WERK an.                                            |
| Untermenü<br>Nullpunktbild-<br>ner              | ▶ nächstes<br>Untermenü | AUS         L1         O-P           OUman         OUman           OUman         O           O         O           O         N           D         D           O         N           O         N           O         N           O         N           O         N           O         N                                                                                                    | Display L1 zeigt AUS für deaktiviert<br>an. Bei aktivierten Nullpunktbildner<br>wird EIN angezeigt.<br>Im Einheiten-Display zeigt eine<br>Laufschrift NULLPUNKTBILDNER<br>und anschließend 0-P an.                                                                           |
| HINWEIS                                         |                         | Rücksprung ins Hau<br>Weiter zum nächste<br>Andernfalls Rücksp                                                                                                    | uptmenü.<br>en Untermenü, sofern vorhanden.<br>rung ins Hauptmenü.                                                                                                    |

| Menü                                     | Tasten-<br>kombination  | Geräteanzeige                                                                                                    | Beschreibung                                                                                                    |  |
|------------------------------------------|-------------------------|----------------------------------------------------------------------------------------------------|----------------------------------------------------------------------------------------------------|--|
| Untermenü<br>Tastensum-<br>mer           | ▶ nächstes<br>Untermenü | AUS         L1         SUMM           OUPDER         OUPDER           OI         OI           L2         OS           OQ         OQ           OQ         OX           OI         OI           L3         OIHD           Extra         Extra | Display L1 zeigt den Status des<br>Tastensummers an. Es stehen "AN"<br>oder "AUS" zur Verfügung.<br>Im Einheiten-Display zeigt eine<br>Laufschrift SUMMER und anschlie-<br>ßend SUMM an.<br>Die Defaulteinstellung ist "AN".                         |  |
| Untermenü<br>Defaultmenü<br>Startauswahl |                         | O2         L1         MENU           OUps m<br>OUps m<br>OUps m<br>OI         OUps m<br>OI           030         L2         OS<br>OP<br>OCSS Ф<br>OWMh<br>OVariho<br>OTHO<br>O THO<br>O Extra                                               | Display L1 zeigt das ausgewählte<br>Defaultmenü an (02 = U <sub>PH-PH</sub> ).<br>Display L2 zeigt die Rücksprungzeit<br>in Sekunden ins Defaultmenü an.<br>Im Einheiten-Display zeigt eine<br>Laufschrift DEFAULT MENU und<br>anschließend MENU an. |  |
| ¢                                        |                         | Rücksprung ins Hauptmenü.<br>Weiter zum nächsten Untermenü, sofern vorhanden.                                                                                                    |                                                                                                    |  |
| HINWEIS                                  |                         | Andernfalls Rückspru                                                                                                    | ng ins Hauptmenü.                                                                                                    |  |

### 10.12 Extremwertanzeigen Maxima / Minima

Die folgende Beschreibung zeigt anhand der Maxima- bzw. Minimawerte der Strangspannungen die Vorgehensweise für das Anzeigen der Extremwerte.

| Menü                                                 | Tasten-<br>kombination                                   | Geräteanze                              | ige                                                                                                    | Beschreibung                                                                                                    |
|------------------------------------------------------|----------------------------------------------------------|-----------------------------------------|----------------------------------------------------------------------------------------------------|----------------------------------------------------------------------------------------------------|
| Hauptmenü<br>U <sub>Ph-N</sub><br>Spannung<br>Maxima | <ul> <li>Maxima</li> <li>Uhrzeit<br/>anzeigen</li> </ul> | 235 L1<br>236 L2<br>235 L3              | U <sub>PhN</sub> 0U <sub>PhPh</sub> 0I           0S           OQ           Occos φ           OkWh           Okwh           OHHD                                                  | Die aufgetretenen Maxima der<br>Phase-Null-Spannungen werden<br>für die einzelnen Phasen in den<br>Displays L1 bis L3 angezeigt.<br>Die Einheitenanzeige wechselt<br>zwischen der Anzeige MAX und V<br>hin und her.            |
| Spannung<br>Maxima                                   | Datum<br>(tt.mm) anzeigen                                | 03.23 L1<br>03.23 L2<br>03.23 L3        | ZEIT           • U <sub>PhN</sub> OU <sub>PhP</sub> OI           OS           OP           Occos φ           OkWh           OkWh           Othor           OTHD           OExtra | Die Zeit, zu der die einzelnen<br>Maxima der Phase-Null-Spannun-<br>gen aufgetreten sind, werden in<br>den Displays L1 bis L3 angezeigt.<br>Die Einheitenanzeige wechselt<br>zwischen der Anzeige MAX und<br>ZEIT hin und her. |
| Spannung<br>Maxima                                   | Datum                                                    | 02.01 L1<br>02.01 L2<br>02.01 L3        | DAT<br>e U <sub>PPN</sub><br>OU <sub>PPP</sub><br>OS<br>OP<br>OC cos φ<br>Okwih<br>Othub<br>OExtra                                                                               | Der Tag, zu dem die einzelnen Ma-<br>xima der Phase-Null-Spannungen<br>aufgetreten sind, werden in den<br>Displays L1 bis L3 angezeigt.<br>Die Einheitenanzeige wechselt<br>zwischen der Anzeige MAX und<br>DAT hin und her.   |
| Spannung<br>Maxima                                   |                                                          | 2018 L1<br>2018 L2<br>2018 L3           | DAT<br>eU <sub>PhN</sub><br>OU <sub>PhPh</sub><br>OI<br>OS<br>OP<br>OC<br>OCcos $\phi$<br>Okwih<br>OHub<br>OExtra                                                                | Das Jahr, in dem die einzelnen<br>Maxima der Phase-Null-Spannun-<br>gen aufgetreten sind, werden in<br>den Displays L1 bis L3 angezeigt.<br>Die Einheitenanzeige wechselt<br>zwischen der Anzeige MAX und<br>DAT hin und her.  |
| HINWEIS                                              |                                                          | Rücksprung<br>Weiter zum<br>Andernfalls | ins Haupt<br>nächsten<br>Rücksprui                                                                                                    | tmenü.<br>Untermenü, sofern vorhanden.<br>ng ins Hauptmenü.                                                                                                    |

🦵 HINWEIS

Mit der Taste kann von den Maximal- auf die Minimalwerte umgeschaltet werden und umgekehrt. Die Bedienung zum Auslesen der Minimalwerte ist analog zu den Maximalwerte.

Die nachstehende Tabelle zeigt auf, welche Extremwerte im multimess F144-0-LED-...-5 gespeichert werden.

Gespeicherte Extremwerte mit Datum und Uhrzeit ihres Auftretens.

| Menü                           | Messgröße          | Gespeicherte                                                      | Textausgaben |
|--------------------------------|--------------------|-------------------------------------------------------------------|--------------|
|                                |                    | Extremwerte                                                       | in de und en |
| Hauptmenü<br>U <sub>Ph-N</sub> | Strangspannung     | Minimal und Maximalwert für L1 - L2 - L3<br>mit Datum und Uhrzeit | Min. und Max |
| Untermenü<br>F <sub>Netz</sub> | Netzfrequenz       | Minimal und Maximalwert für L1<br>mit Datum und Uhrzeit           | Min. und Max |
| Hauptmenü                      | Außenleiter-       | Minimal und Maximalwert für L1 - L2 - L3                          | Min. und Max |
| U <sub>Ph-Ph</sub>             | spannung           | mit Datum und Uhrzeit                                             |              |
| Hauptmenü                      | Phasenstrom        | Minimal und Maximalwert für L1 - L2 - L3                          | Min. und Max |
| I <sub>MOM</sub>               | Momentanwerte      | mit Datum und Uhrzeit                                             |              |
| Untermenü                      | Phasenstrom        | Minimal und Maximalwert für L1 - L2 - L3                          | Min. und Max |
| I <sub>MITW</sub>              | Mittelwerte        | mit Datum und Uhrzeit                                             |              |
| Untermenü                      | Neutralleiterstrom | Minimal und Maximalwert für Neutral-                              | Min. und Max |
| I <sub>NMOM</sub>              | Momentanwert       | leiterstrom mit Datum und Uhrzeit                                 |              |
| Untermenü                      | Neutralleiterstrom | Minimal und Maximalwert für Neutral-                              | Min. und Max |
| I <sub>NMITW</sub>             | Mittelwert         | leiterstrom mit Datum und Uhrzeit                                 |              |
| Untermenü                      | PE-Ableitstrom     | Minimal und Maximalwert für                                       | Min. und Max |
| I <sub>PE</sub>                | berechnet          | PE-Ableitstrom mit Datum und Uhrzeit                              |              |
| Hauptmenü<br>S                 | Scheinleistung     | Minimal und Maximalwert für L1 - L2 - L3<br>mit Datum und Uhrzeit | Min. und Max |
| Untermenü                      | Summen-            | Minimal und Maximalwert für Summen-                               | Min. und Max |
| S <sub>SUM</sub>               | scheinleistung     | scheinleistung mit Datum und Uhrzeit                              |              |
| Hauptmenü<br>P                 | Wirkleistung       | Minimal und Maximalwert für L1 - L2 - L3<br>mit Datum und Uhrzeit | Min. und Max |
| Untermenü                      | Summen-            | Minimal und Maximalwert für Summen-                               | Min. und Max |
| P <sub>sum</sub>               | wirkleistung       | wirkleistung mit Datum und Uhrzeit                                |              |
| Hauptmenü<br>Q                 | Blindleistung      | Minimal und Maximalwert für L1 - L2 - L3<br>mit Datum und Uhrzeit | Min. und Max |
| Untermenü                      | Summen-            | Minimal und Maximalwert für Summen-                               | Min. und Max |
| Q <sub>SUM</sub>               | blindleistung      | blindleistung mit Datum und Uhrzeit                               |              |

### Fortsetzung

| Menü                   | Messgröße                            | Gespeicherte<br>Extremwerte                                                  | Textausgaben<br>in de und en |
|------------------------|--------------------------------------|------------------------------------------------------------------------------|------------------------------|
| Hauptmenü<br>COS φ     | Grundwellen-<br>leistungsfaktor      | Minimal und Maximalwert für L1 - L2 - L3<br>mit Datum und Uhrzeit            | Min. und Max                 |
| Untermenü<br>LF        | Leistungsfaktor                      | Minimal und Maximalwert für L1 - L2 - L3<br>mit Datum und Uhrzeit            | Min. und Max                 |
| Untermenü<br>Summen-LF | Summen-<br>leistungsfaktor           | Minimal und Maximalwert für Summen-<br>leistungsfaktor mit Datum und Uhrzeit | Min. und Max                 |
| Hauptmenü<br>Harmon    | Harmonische<br>Oberschwingun-<br>gen | Maximalwerte des Klirrfaktors der<br>Spannung und der 319. Netzharm.         | Max                          |

### 10.13 Grenzwerte anzeigen

Die folgende Beschreibung zeigt am Beispiel des Grenzwertes 1 und 2 der Strangspannung die Vorgehensweise für das Anzeigen der Grenzwerte.

| Menü                                                              | Tasten-<br>kombination                                                                                            | Geräteanzeige                                                                                                    | Beschreibung                                                                                                    |
|-------------------------------------------------------------------|----------------------------------------------------------------------------------------------------|----------------------------------------------------------------------------------------------------|----------------------------------------------------------------------------------------------------|
| Hauptmenü<br>U <sub>Ph-N</sub><br>Untermenü<br>Spannung<br>Maxima | Aax/Min-<br>Wert anzeigen                                                                                         | 235         L1         V           Olympic         Olympic         Olympic           235         L2         OS           Occs         OP         OQ           Occs         Olympic         Olympic           OS         L2         OS           OP         OQ         OP           OC         OP         OI           OS         Diversion         Olympic           OR         OP         OP           OC         OP         OP           OR         OP         OP           OC         OP         OP           OC         OP         OP           OC         OP         OP           OL         OP         OP           OVARD         ONARD         OF           OTHO         OExtra         OF                                                                                                    | Die aufgetretenen Maxima der<br>Phase-Null-Spannungen werden<br>für die einzelnen Phasen in den<br>Displays L1 bis L3 angezeigt.<br>Die Einheitenanzeige wechselt<br>zwischen der Anzeige MAX und V<br>hin und her.                                                                                                    |
| Untermenü<br>Grenzwert 1                                          | <ul> <li>▶ 4 Sek.<br/>drücken für<br/>GW-Einstellung<br/>(GW 1)<br/>oder</li> <li>▶ weiter<br/>zu GW 2</li> </ul> | 235       L1       GW1         ●Umax       OUmax         OUmax       OUmax         OUmax       OUmax         OUmax       OUmax         OUmax       OUmax         OUmax       OUmax         OUmax       OUmax         Outax       Outax         Outax       Outax         Outax       Outax                                                                                                    | Im Display L1 wird der Wert des<br>Grenzwertes angezeigt.<br>Im Display L2 wird die Wirkrichtung<br>des Grenzwertes angezeigt. (Grenz-<br>wert aktiv bei Überschreitung<br>POS bzw. Unterschreitung NEG<br>bzw. gesperrt AUS.<br>Im Display L3 wird die Meldeart des<br>Grenzwertes angezeigt:<br>AUS Meldung nur über KBR-eBus,<br>REL1 Meldung zusätzlich an<br>Relais 1, REL2 Meldung zusätzlich<br>an Relais 2<br>Eine Grenzwertverletzung wird<br>immer durch eine blinkende LED<br>im entsprechenden Hauptmenü<br>angezeigt. |
| Untermenü<br>Grenzwert 2                                          | D weiter<br>zu GW1                                                                                                | 190         L1         GW2           ●Up <sub>mN</sub> OUp <sub>mN</sub> OUp <sub>mN</sub> OUp <sub>mN</sub> OUp <sub>mN</sub> OUp <sub>mN</sub> OUp <sub>mN</sub> OUp <sub>mN</sub> OUp <sub>mN</sub> OUp <sub>mN</sub> OUp <sub>mN</sub> OUp <sub>mN</sub> OUp <sub>mN</sub> OUp <sub>mN</sub> OUp <sub>mN</sub> OUp <sub>mN</sub> OV         OV           OV         OV           OV         OV | Beschreibung siehe Grenzwert 1                                                                                                    |
| HINWEIS                                                           |                                                                                                    | Rücksprung ins Haup<br>Weiter zum nächsten<br>Andernfalls Rückspru                                                                                                    | tmenü.<br>Untermenü, sofern vorhanden.<br>ng ins Hauptmenü.                                                                                                    |

Die nachstehende Tabelle zeigt auf, welche Grenzwerte im multimess F144-0-LED-...-5 zur Verfügung stehen.

| Menü               | Messgröße          | Programmierte                          | Textausgaben    |
|--------------------|--------------------|----------------------------------------|-----------------|
|                    | -                  | Grenzwerte                             | in de und en    |
| Hauptmenü          | Strangspannung     | Grenzwert 1 und Grenzwert 2 für        | GW 1 und GW 2   |
| U <sub>Ph-N</sub>  | N                  |                                        | LIM I UND LIM 2 |
| Untermenů          | Netzfrequenz       | Grenzwert 1 und Grenzwert 2            | GW 1 und GW 2   |
| F <sub>Netz</sub>  |                    |                                        | Lim 1 und Lim 2 |
| Hauptmenü          | Außenleiter-       | Grenzwert 1 und Grenzwert 2            | GW 1 und GW 2   |
| U <sub>Ph-Ph</sub> | spannung           | tur L1 - L2 - L3                       | Lim 1 und Lim 2 |
| Hauptmenü          | Phasenstrom        | Grenzwert 1 und Grenzwert 2            | GW 1 und GW 2   |
| I <sub>MOM</sub>   | Momentanwerte      | für L1 - L2 - L3                       | Lim 1 und Lim 2 |
| Untermenü          | Phasenstrom        | Grenzwert 1 und Grenzwert 2            | GW 1 und GW 2   |
| I <sub>MITW</sub>  | Mittelwerte        | für L1 - L2 - L3                       | Lim 1 und Lim 2 |
| Untermenü          | Neutralleiterstrom | Grenzwert 1 und Grenzwert 2            | GW 1 und GW 2   |
| INMOM              | Momentanwert       | für Neutralleiterstrom-Momentanwert    | Lim 1 und Lim 2 |
| Untermenü          | Neutralleiterstrom | Grenzwert 1 und Grenzwert 2            | GW 1 und GW 2   |
| I <sub>NMITW</sub> | Mittelwert         | für Neutralleiterstrom-Mittelwert      | Lim 1 und Lim 2 |
| Untermenü          | PE-Ableitstrom     | Grenzwert 1 und Grenzwert 2 für PE-    | GW 1 und GW 2   |
| I <sub>PE</sub>    | berechnet          | Ableitstrom berechnet                  | Lim 1 und Lim 2 |
| Hauptmenü          | Scheinleistung     | Grenzwert 1 und Grenzwert 2            | GW 1 und GW 2   |
| S                  |                    | für L1 - L2 - L3                       | Lim 1 und Lim 2 |
| Untermenü          | Summen-            | Grenzwert 1 und Grenzwert 2            | GW 1 und GW 2   |
| S <sub>SUM</sub>   | scheinleistung     | für Summenscheinleistung               | Lim 1 und Lim 2 |
| Hauptmenü          | Wirkleistung       | Grenzwert 1 und Grenzwert 2            | GW 1 und GW 2   |
| Р                  |                    | für L1 - L2 - L3                       | Lim 1 und Lim 2 |
| Untermenü          | Summen-            | Grenzwert 1 und Grenzwert 2            | GW 1 und GW 2   |
| P <sub>SUM</sub>   | wirkleistung       | für Summenwirkleistung                 | Lim 1 und Lim 2 |
| Hauptmenü          | Blindleistung      | Grenzwert 1 und Grenzwert 2            | GW 1 und GW 2   |
| Q                  |                    | für L1 - L2 - L3                       | Lim 1 und Lim 2 |
| Untermenü          | Summen-            | Grenzwert 1 und Grenzwert 2            | GW 1 und GW 2   |
| Q <sub>SUM</sub>   | blindleistung      | für Summenblindleistung                | Lim 1 und Lim 2 |
| Hauptmenü          | Grundwellen-       | Grenzwert 1 und Grenzwert 2            | GW 1 und GW 2   |
| COSφ               | leistungsfaktor    | für L1 - L2 - L3                       | Lim 1 und Lim 2 |
| Untermenü          | Leistungsfaktor    | Grenzwert 1 und Grenzwert 2            | GW 1 und GW 2   |
| LF                 | _                  | für L1 - L2 - L3                       | Lim 1 und Lim 2 |
| Untermenü          | Summen-            | Grenzwert 1 und Grenzwert 2            | GW 1 und GW 2   |
| Summen-LF          | leistungsfaktor    | für Summenleistungsfaktor              | Lim 1 und Lim 2 |
| Hauptmenü          | Harmonische Ober-  | Grenzwert 1 und Grenzwert 2 des        | GW 1 und GW 2   |
| THD                | schwingungen       | Klirrfaktors der Spannung und der 313. | Lim 1 und Lim 2 |
|                    |                    | Netzharmonischen für L1-L3             |                 |

# 11 Programmierung

# 11.1 Periodenzeit für Strommittelwert

| Menü                                                                       | Tasten-<br>kombination                                                                                                   | Geräteanzeige                                                                                                    | Beschreibung                                                                                                    |
|----------------------------------------------------------------------------|----------------------------------------------------------------------------------------------------|----------------------------------------------------------------------------------------------------|----------------------------------------------------------------------------------------------------|
| Hauptmenü<br>I <sub>MOM</sub><br>Untermenü<br>I Mittelwert<br>Periodenzeit | <ul> <li>Tasten 4 Sek.<br/>gedrückt halten</li> <li>Eingabe-<br/>modus starten</li> </ul>                                | 10         L1         ZEIT           OU <sub>Ph-N</sub> OU <sub>Ph-N</sub> OU         OS           L2         OS           OXWh         Okvarh           ONAR         Okvarh           L3         OTHD           OExtra         OExtra | Beim Aufrufen des Menüs erscheint<br>im Einheiten-Display eine<br>Laufschrift mit folgendem Text:<br>ZEIT STROMMITTELWERT ZEIT<br>Im Display L1 wird die Periodenzeit<br>in Minuten angezeigt.                                   |
| Untermenü<br>I Mittelwert<br>Periodenzeit<br>einstellen                    | <ul> <li>Wert ändern<br/>oder</li> <li>nächste Ziffer<br/>oder</li> <li>abbrechen<br/>oder</li> <li>speichern</li> </ul> | 10         L1         ZEIT           OUpset         OUpset           OUpset         OUpset           L2         OS           OCCS φ         OW           OW         OV           L3         OV           OExtra         OExtra         | Die erste Ziffer im Display L1 blinkt.<br>Mit der Taste 🗃 kann der Wert<br>dieser Stelle eingestellt werden.<br>Die Weiterschaltung zur nächsten<br>Ziffer erfolgt mit der Taste 🚺.<br>Einstellbarer Wert von<br>1 - 15 Minuten. |
|                                                                            |                                                                                                    | Rücksprung ins Haupt                                                                                                    | menü                                                                                                    |
| HINWEIS                                                                    |                                                                                                    | Weiter zum nächsten<br>Andernfalls Rücksprur                                                                                                    | Untermenü, sofern vorhanden.<br>ng ins Hauptmenü.                                                                                                    |

# 11.2 Tarifumschaltmethode

| Menü                                                                                   | Tasten-<br>kombination                                                                                                   | Geräteanzei                            | ige                                                                                                    | Beschreibung                                                                                                    |
|----------------------------------------------------------------------------------------|----------------------------------------------------------------------------------------------------|----------------------------------------|----------------------------------------------------------------------------------------------------|----------------------------------------------------------------------------------------------------|
| Hauptmenü<br>kWh /HT<br>Untermenü<br>Tarifeingang<br>Tarifumschalt-<br>methode         | <ul> <li>Tasten 4 Sek.</li> <li>gedrückt halten</li> <li>Eingabe-<br/>modus starten</li> </ul>                           | Int L1<br>22.00 L2<br>06.00 L3         | Umps           0 Umps           0 Umps           0 I           0 S           0 P           0 Cos φ           0 kwath           0 THD           0 Ektra                                                                                                    | Beim Aufrufen des Menüs erscheint<br>im Einheiten-Display eine Lauf-<br>schrift mit folgendem Text:<br>TARF NT TARIFZEITEN TARF<br>Display L1: Anzeige der Tarifum-<br>schaltmethode (interne Uhr)<br>Display L2: Startzeit |
|                                                                                        |                                                                                                    |                                        |                                                                                                    | Display L3: Endzeit                                                                                                    |
| Hauptmenü<br>kWh /HT<br>Untermenü<br>Tarifeingang<br>Tarifumschalt-<br>zeit einstellen | <ul> <li>Wert ändern<br/>oder</li> <li>nächste Ziffer<br/>oder</li> <li>abbrechen<br/>oder</li> <li>speichern</li> </ul> | Int L1<br>22.00 L2<br>06.00 L3         | DUment           OUment           OUment           OUment           OP           OC           OC           OC           OV           OV           OU           OU           OU           OI           OI           OS           OP           OC           OC           OKvarh           OTHD           OExtra | Mit den Tasten 🔁 und D kann<br>die Start- und Endzeit eingestellt<br>werden.                                                                                                    |
| HINWEIS                                                                                | Doder D                                                                                                    | Im Eingaber<br>Tasten zwise<br>werden. | nodus (eir<br>chen den e                                                                                                    | ne Ziffer blinkt) kann mit diesen<br>einzelnen Displays umgeschaltet                                                                                                    |

### 11.3 Grenzwerte parametrieren

Die folgende Beschreibung zeigt am Beispiel des Grenzwertes 1 und 2 der Strangspannung die Vorgehensweise für das Parametrieren der Grenzwerte.

| Menü                                                                            | Tasten-<br>kombination                                                                                                   | Geräteanzeige                                                                                                    | Beschreibung                                                                                                    |
|---------------------------------------------------------------------------------|----------------------------------------------------------------------------------------------------|----------------------------------------------------------------------------------------------------|----------------------------------------------------------------------------------------------------|
| Untermenü<br>Spannung<br>U <sub>Ph-N</sub><br>Maximal                           | <ul> <li>Maximal</li> <li>Tasten 4 Sek.</li> <li>gedrückt halten</li> <li>Eingabe-<br/>modus starten</li> </ul>          | 235         L1         GW1           • Umbas         OUmbas         OUmbas           OI         OI         OI           POS         L2         OS           OQ         OCOS @         OKMAh           AUS         L3         Okwah                                                                                                    | Im Display L1 wird der Wert des<br>Grenzwertes angezeigt.<br>Im Display L2 wird Wirkrichtung<br>des Grenzwertes angezeigt. (Grenz-<br>wert aktiv bei Überschreitung POS<br>bzw. Unterschreitung NEG bzw.<br>gesperrt AUS.                                                                                          |
|                                                                                 |                                                                                                    |                                                                                                    | <ul> <li>die Grenzwertverletzung weiterge-<br/>meldet wird.</li> <li>Alarm auf Relais 1 (REL1)</li> <li>Alarm auf Relais 2 (REL2)</li> <li>Alarm nur via KBR-eBus (AUS)</li> </ul>                                                                                                    |
| Untermenü<br>Spannung<br>U <sub>Ph-N</sub><br>Grenzwert 1<br>Wert<br>einstellen | <ul> <li>Wert ändern<br/>oder</li> <li>nächste Ziffer<br/>oder</li> <li>abbrechen<br/>oder</li> <li>speichern</li> </ul> | 235     L1     GW1       01     04mm     01mm       01     05     07       02     05     07       03     000     000       04     05     08       05     08     05       04     05     08       05     08     05       04     05     08       05     08     05       05     08     05       05     08     05       05     08     05       05     08     05       05     08     05       05     08     05 | Die erste Ziffer im Display L1 blinkt.<br>Mit der Taste 🖼 kann der Wert<br>dieser Stelle eingestellt werden.<br>Die Weiterschaltung zur nächsten<br>Ziffer erfolgt mit der Taste D.<br>Wurden alle Stellen eingestellt<br>blinkt das Display L1.<br>Der Dezimalpunkt kann mit der Tas-<br>te 🗳 eingestellt werden. |
| ~                                                                               | Doder 🔽                                                                                                    | Im Eingabemodu                                                                                                    | Im Einheiten-Display wechselt die<br>Anzeige zwischen GW 1 und V.<br>s (eine Ziffer blinkt) kann mit diesen                                                                                                    |
| HINWEIS                                                                         |                                                                                                    | Tasten zwischen o<br>werden.                                                                                                    | den einzelnen Displays umgeschaltet                                                                                                    |

| Menü                                                                                | Tasten-<br>kombination                                                                     | Geräteanzeige                                                                                                    | Beschreibung                                                                                                    |
|-------------------------------------------------------------------------------------|--------------------------------------------------------------------------------------------|----------------------------------------------------------------------------------------------------|----------------------------------------------------------------------------------------------------|
| Untermenü<br>Spannung<br>U <sub>Ph-N</sub><br>Grenzwert 1<br>Wirksinn<br>einstellen | <ul> <li>nächste Ziffer<br/>oder</li> <li>abbrechen<br/>oder</li> <li>speichern</li> </ul> | 235         L1         GW1           •         •         •           OU         •         •           OI         •         •           OI         •         •           OI         •         •           OI         •         •           O         •         •           O         • <td< td=""><td>Das Display L2 blinkt.<br/>Mit der Taste 😰 kann ausgewählt<br/>werden ob der Grenzwert bei<br/>Überschreitung (POS), Unterschrei-<br/>tung (NEG) aktiv geschaltet oder<br/>gesperrt (AUS) wird.</td></td<> | Das Display L2 blinkt.<br>Mit der Taste 😰 kann ausgewählt<br>werden ob der Grenzwert bei<br>Überschreitung (POS), Unterschrei-<br>tung (NEG) aktiv geschaltet oder<br>gesperrt (AUS) wird.                                |
| HINWEIS                                                                             | Doder 🔽                                                                                    | Im Eingabemodus (eir<br>mit diesen Tasten zwis<br>Displays umgeschalte                                                                                                    | ne Ziffer blinkt) kann<br>schen den einzelnen<br>t werden.                                                                                                    |
| Untermenü<br>Spannung<br>U <sub>Ph-N</sub><br>Grenzwert 1<br>Meldeart<br>einstellen | <ul> <li>nächste Ziffer<br/>oder</li> <li>abbrechen<br/>oder</li> <li>speichern</li> </ul> | 240         L1         GW1           ●Umnn<br>OUmprin<br>OI         OU           OI         OI           OI         OI           OI         OI           OC         OP           OQ         OP           OK         OKvarh           FEL1         L3         ONHD           OExtra         OExtra                                                                                                    | Das Display L3 blinkt.<br>Mit der Taste 🔁 kann ausgewählt<br>werden wie die Grenzwertverlet-<br>zung weitergemeldet wird.<br>- Alarm auf Relais 1 (REL1)<br>- Alarm auf Relais 2 (REL2)<br>- Alarm nur via KBR-eBus (AUS) |
| HINWEIS                                                                             | V<br>D<br>O oder V                                                                         | Rücksprung ins Haupt<br>Weiter zum nächsten<br>Andernfalls Rücksprur<br>Im Eingabemodus (eir<br>Tasten zwischen den e<br>werden.                                                                                                    | tmenü.<br>Untermenü, sofern vorhanden.<br>ng ins Hauptmenü.<br>ne Ziffer blinkt) kann mit diesen<br>einzelnen Displays umgeschaltet                                                                                       |

### 11.3.1 Hysterese für Grenzwerte parametrieren

Die folgende Beschreibung zeigt am Beispiel des Grenzwertes 1 der Strangspannung die Vorgehensweise für das Parametrieren der Hysterese der Grenzwerte.

| Menü                                                      | Tasten-<br>kombination                                                                                          | Geräteanzeige                                                                                                    | Beschreibung                                                                    |
|-----------------------------------------------------------|----------------------------------------------------------------------------------------------------|----------------------------------------------------------------------------------------------------|---------------------------------------------------------------------------------|
| Untermenü<br>Spannung<br>U <sub>Ph-N</sub><br>Grenzwert 1 | <ul> <li>Maximal</li> <li>Tasten 4 Sek.</li> <li>gedrückt halten</li> <li>Anzeige</li> <li>Hysterese</li> </ul> | 235         L1         GW1           • U <sub>PiN</sub> OU           OU         OU           POS         L2         OS           OQ         OS         OQ           Ocssp         OWH         OWH           AUS         L3         OTHO           OExtra         OExtra         OExtra                                                                                                    |                                                                                 |
| Anzeige<br>Hysterese                                      | Eingabe-<br>modus starten                                                                                       | 05         L1         HYST           ●Un <sub>PN</sub> OUnsmin           OU         OS           L2         OP           Occos φ         OKWh           L3         O kwath           O Extra         O Extra                                                                                                    | Anzeige der Hysterese in %<br>(bezogen auf den Messwert)                        |
| Untermenü<br>Hysterese<br>Grenzwert 1                     | Wert<br>ändern<br>oder<br>】 nächste Ziffer                                                                      | 01         L1         HYST           ●U <sub>PN</sub> OU <sub>Ph</sub> 01         C           02         OP           03         OP           04         OP           05         OP           06         OP           07         OWath           07         OH           08         OH           09         OCRS @           00MM         OH           04         OTH           05         OTH           05         OTH                                                                                                    | Hysteresewert in % für Grenzwert 1<br>verändern<br>(Einstellbereich 1 bis 99 %) |
|                                                           | <ul> <li>speichern</li> <li>oder</li> <li>abbrechen</li> </ul>                                                  | 05         L1         HYST           ○Umm         OUmm           0         OUmm           0         O           0         O           0         D           0         D |                                                                                 |

### Fortsetzung

| Menü | Tasten-<br>kombination                     | Geräteanzeige                                                                                                    | Beschreibung |
|------|--------------------------------------------|----------------------------------------------------------------------------------------------------|--------------|
|      | Mit 🔁 zurück<br>zur Grenzwert-<br>eingabe. | 235     L1     HYST       ● U <sub>PhN</sub> OU <sub>PhPN</sub> OI     OI       POS     L2     OS       OC     OP       OQ     OKWARH       OHHD     OEKtra |              |
| Ć    | HINWEIS                                    |                                                                                                    |              |

Die Programmierung der Hysterese für Grenzwert 2 ist identisch.

# 11.4 Uhrzeit und Datum einstellen

| Menü                                          | Tasten-<br>kombination                                                                                               | Geräteanzeige                                                                                                    | Beschreibung                                                                                                    |
|-----------------------------------------------|----------------------------------------------------------------------------------------------------|----------------------------------------------------------------------------------------------------|----------------------------------------------------------------------------------------------------|
| Hauptmenü<br>Extra<br>Untermenü<br>Datum/Zeit | Eingabe-<br>modus starten                                                                                            | 14.32     L1     MO       OUrpsen<br>OU     OU       10.11     L2     OS<br>OP       OC     OP       OKWA     Okarh       OHD     OHD                                             | Display L1 zeigt die Uhrzeit an<br>(hh.mm). Display L2 zeigt das<br>Datum an (tt.mm).<br>Display L3 zeigt das Jahr an (jjjj).<br>Im Einheiten-Display wird der<br>Wochentag angezeigt.                                                                                                    |
| Untermenü<br>Datum/Zeit<br>einstellen         | <ul> <li>Wert ändern</li> <li>Nächste Ziffer<br/>oder</li> <li>speichern</li> <li>oder</li> <li>abbrechen</li> </ul> | 14.32     L1     MO       OUphin     OUphin       01     O       10.11     L2     OS       OQ     Ocs       O     Okwh       Okwath     Okwath       OHD     Okwath       • Extra | Die ersten beiden Ziffern im<br>Display L1 blinken.<br>Mit der Taste 🗃 kann der Wert<br>dieser Stellen eingestellt werden.<br>Die Weiterschaltung zur nächsten<br>Ziffer erfolgt mit der Taste 🚺.<br>Der Tag und das Monat im Display<br>L2 wird analog zum Display L1<br>eingestellt. Ebenso wird das Jahr im<br>Display L3 parametriert. |
| HINWEIS                                       | D<br>oder                                                                                                    | Rücksprung ins Haup<br>Weiter zum nächsten<br>Andernfalls: Rückspru<br>Im Eingabemodus (ei<br>Tasten zwischen den<br>werden.                                                      | tmenü<br>Untermenü, sofern vorhanden.<br>ıng ins Hauptmenü.<br>ne Ziffer blinkt) kann mit diesen<br>einzelnen Displays umgeschaltet                                                                                                    |

| Menü                                                          | Tasten-<br>kombination                                                                                                   | Geräteanzeige                                                                                                    | Beschreibung                                                                                                    |
|---------------------------------------------------------------|----------------------------------------------------------------------------------------------------|----------------------------------------------------------------------------------------------------|----------------------------------------------------------------------------------------------------|
| Untermenü<br>REL 1                                            | Eingabe-<br>modus starten                                                                                                | 010         L1         REL1           OU <sub>PhyN</sub> OU <sub>PhyN</sub> OI         OI           01         OZO           020         L2           05         OP           00         OR           00         OR           010         L3           010         Extra | Display L1 zeigt die Einschaltverzöge-<br>rung für das Relais 1 in Sekunden an.<br>Display L2 zeigt die Ausschaltverzö-<br>gerung für das Relais 1 in Sekunden<br>an. Das Einheiten-Display wechselt<br>zwischen der Anzeige REL1 und tEIN. |
| Untermenü<br>REL 1<br>Einschalt-<br>verzögerung<br>einstellen | <ul> <li>Wert ändern<br/>oder</li> <li>nächste Ziffer<br/>oder</li> <li>abbrechen<br/>oder</li> <li>speichern</li> </ul> | 080         L1         REL1           OU <sub>PhyN</sub> OU <sub>PhyN</sub> OI         OI           020         L2           020         Ccss φ           OKwah         OTHD           •Extra         •Extra                                                             | Die erste Ziffer im Display L1 blinkt.<br>Mit der Taste 🕲 kann der Wert<br>dieser Stelle eingestellt werden.<br>(max. 255 Sek.)<br>Die Weiterschaltung zur nächsten<br>Ziffer erfolgt mit der Taste <b>D</b> .                              |
| HINWEIS                                                       | Doder D                                                                                                    | Im Eingabemodus (eir<br>mit diesen Tasten zwis<br>Displays umgeschalte                                                                                                    | ne Ziffer blinkt) kann<br>schen den einzelnen<br>t werden.                                                                                                    |

# 11.5 Ein- und Abschaltverzögerung der Relais einstellen

Fortsetzung nächste Seite

| Fortsetzung |
|-------------|
|-------------|

| Untermenü<br>REL 1<br>Ausschalt-<br>verzögerung<br>einstellen | <ul> <li>2 Wert ändern oder</li> <li>N nächste Ziffer oder</li> <li>abbrechen oder</li> <li>speichern</li> </ul> | 080 L1                                                                          | Normal       Olymm       Olymm       Olymm       Or       Or       Or       Or       Or       Or       Or       Or       Or       Or       Or       Or       Or       Or       Occrete       Okwah       OTHD       Extra | Die erste Ziffer im Display L2 blinkt.<br>Mit der Taste 🗃 kann der Wert<br>dieser Stelle eingestellt werden.<br>(max. 255 Sek.)<br>Die Weiterschaltung zur nächsten<br>Ziffer erfolgt mit der Taste 🚺.<br>Bei Relaiszuordnung als Schaltrelais<br>erscheint als Anzeige in<br>L1, in L2 und in L3 BUS.<br>Die Parametrierung ist nur über<br>den KBR-eBus mit optionaler Soft-<br>ware möglich. |
|---------------------------------------------------------------|----------------------------------------------------------------------------------------------------|---------------------------------------------------------------------------------|----------------------------------------------------------------------------------------------------|----------------------------------------------------------------------------------------------------|
| HINWEIS                                                       | D<br>oder                                                                                                    | Rücksprung<br>Weiter zum<br>Andernfalls<br>Im Eingabe<br>Tasten zwis<br>werden. | g ins Haup<br>nächsten<br>Rückspru<br>modus (ei<br>chen den                                                                                                    | tmenü<br>Untermenü, sofern vorhanden.<br>ıng ins Hauptmenü.<br>ne Ziffer blinkt) kann mit diesen<br>einzelnen Displays umgeschaltet                                                                                                    |

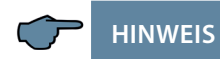

Die Einstellungen für Relais 2 werden entsprechend den Ausführungen für Relais 1 vorgenommen.

| Menü                                            | Tasten-<br>kombination                                                                         | Geräteanzeige                                                                                                    | Beschreibung                                                                                                    |
|-------------------------------------------------|------------------------------------------------------------------------------------------------|----------------------------------------------------------------------------------------------------|----------------------------------------------------------------------------------------------------|
| Untermenü<br>Sommerzeit                         | Eingabe-<br>modus starten                                                                      | AN L1 SZ<br>OU <sub>PN-N</sub><br>OI<br>OI<br>O3 L2 OS<br>OP<br>OQ<br>OCOS Φ<br>OKWTH<br>OKvarh<br>OKVATH<br>OKVATH                                                                                                    | Display L1 zeigt, ob die Sommerzeit-<br>umschaltung aktiviert ist oder nicht.<br>Display L2: Anzeige des Monats ab dem<br>die Sommerzeit aktiv ist.<br>Display L3: Anzeige des Monats ab dem<br>die Winterzeit aktiv ist.<br>Im Einheiten-Display zeigt eine Lauf-<br>schrift SOMMERZEIT und anschließend SZ |
| Untermenü<br>Sommerzeit<br>einstellen           | <ul> <li>23 Wert ändern<br/>oder</li> <li>2 abbrechen<br/>oder</li> <li>● speichern</li> </ul> | AN         L1         SZ           OU <sub>PhyN</sub> OU <sub>PhyN</sub> OI         OI           O3         L2         OS           OC         OP         OQ           OCCSS Ф         OKWAh         OKWAh           OHD         L3         OTHD           Extra         Extra         O                                                                                                    | Das Display L1 blinkt.<br>Mit der Taste 🕲 kann die<br>Sommerzeit aktiviert (AN) oder<br>deaktiviert (AUS) werden.                                                                                                    |
| HINWEIS                                         | Doder 🔽                                                                                        | Im Eingabemodus (eir<br>mit diesen Tasten zwis<br>Displays umgeschalte                                                                                                    | ne Ziffer blinkt) kann<br>schen den einzelnen<br>t werden.                                                                                                    |
| Untermenü<br>Sommerzeit<br>einstellen<br>Beginn | <ul> <li>23 Wert ändern<br/>oder</li> <li>2 abbrechen<br/>oder</li> <li>● speichern</li> </ul> | AN         L1         SZ           OU <sub>Photh</sub> OU           OI         OI           O3         L2         OS           OQ         OC         OQ           OC         OV         OV           O3         L2         OS           O4         OV         OV           O4         OV         OV           O5         OV         OV           O4         OV         OV           O5         OV         OV           O4         OV         OV           O5         OV         OV           O4         OV         OV           O5         OV         OV           O4         OV         OV           O4         OV         OV           O5         OV         OV           O5         OV         OV           O4         OV         OV           O4         OV         OV           OV         OV         OV           OV         OV         OV           OV         OV         OV           OV         OV         OV           O | Das Display L2 blinkt.<br>Mit der Taste 🔁 kann der Monat<br>eingestellt werden, in dem die<br>Sommerzeit beginnen soll.<br>Das Einheiten-Display wechselt<br>zwischen BEG. und SZ.                                                                                                    |
| HINWEIS                                         | Doder D                                                                                        | Im Eingabemodus (eir<br>mit diesen Tasten zwis<br>Displays umgeschalte                                                                                                    | ne Ziffer blinkt) kann<br>schen den einzelnen<br>t werden.                                                                                                    |

# 11.6 Sommerzeit aktivieren

### Fortsetzung

| Menü                                          | Tasten-<br>kombination                                                                 | Geräteanzeige                                                                                                    | Beschreibung                                                                                                    |
|-----------------------------------------------|----------------------------------------------------------------------------------------|----------------------------------------------------------------------------------------------------|----------------------------------------------------------------------------------------------------|
| Untermenü<br>Sommerzeit<br>einstellen<br>Ende | <ul> <li>22 Wert ändern oder</li> <li>2 abbrechen oder</li> <li>● speichern</li> </ul> | AN         L1         SZ           OU <sub>PhePh</sub> OU           OI         OI           OI         OI           OI         C           OS         OP           OQ         OP           OQ         OP           OQ         OV           OI         L2           OS         OP           OQ         OV           OV         OV           OV         OV | Das Display L3 blinkt.<br>Mit der Taste 🕲 kann der Monat<br>eingestellt werden, in dem die<br>Sommerzeit enden soll.<br>Das Einheiten-Display wechselt<br>zwischen ENDE und SZ. |
| HINWEIS                                       | D oder                                                                                 | Rücksprung ins Hauptmenü<br>Weiter zum nächsten Untermenü, sofern vorhanden.<br>Andernfalls: Rücksprung ins Hauptmenü.<br>Im Eingabemodus (eine Ziffer blinkt) kann mit diesen<br>Tasten zwischen den einzelnen Displays umgeschaltet<br>werden.                                                                                                    |                                                                                                    |

# 11.7 Spracheinstellung

| Menü                               | Tasten-<br>kombination                                                                    | Geräteanzeige                                                                                                    | Beschreibung                                                                                                    |
|------------------------------------|-------------------------------------------------------------------------------------------|----------------------------------------------------------------------------------------------------|----------------------------------------------------------------------------------------------------|
| Untermenü<br>Sprache               | Eingabe-<br>modus starten                                                                 | dEUt     L1     SPRA       OUmma     OUmma       OUmma     Oumma       L2     OP       OQ     Ocos φ       OWM     OTHD       Extra     Othe                      | Display L1 blinkt.<br>Für die deutsche Anzeige: DEUT<br>Für die englische Anzeige: ENGL<br>Das Einheiten-Display zeigt SPRA<br>für die deutsche Benutzersprache.<br>Für die englische Benutzersprache<br>LANG.                                                                                          |
| Untermenü<br>Sprache<br>einstellen | <ul> <li>Wert ändern<br/>oder</li> <li>abbrechen<br/>oder</li> <li>● speichern</li> </ul> | EnGL L1 LANG<br>OU <sub>InN</sub><br>OU <sub>InN</sub><br>OU <sub>InN</sub><br>OU <sub>InN</sub><br>O<br>O<br>O<br>O<br>O<br>O<br>O<br>O<br>O<br>O<br>O<br>O<br>O | Display L1 zeigt die Benutzerspra-<br>che. Mit der Taste 🗃 kann die Be-<br>nutzersprache ausgewählt werden.<br>Für die deutsche Anzeige: DEUT<br>Für die englische Anzeige: ENGL<br>Das Einheiten-Display zeigt SPRA<br>für die deutsche Benutzersprache.<br>Für die englische Benutzersprache<br>LANG. |
| HINWEIS                            |                                                                                           | Rücksprung ins Haup<br>Weiter zum nächsten<br>Andernfalls Rückspru                                                                                                | tmenü<br>Untermenü, sofern vorhanden.<br>ng ins Hauptmenü.                                                                                                    |

#### 11.8 Passwort

| Menü                                | Tasten-<br>kombination                                                                                                    | Geräteanzeige                                                                                                    | Beschreibung                                                                                                    |
|-------------------------------------|----------------------------------------------------------------------------------------------------|----------------------------------------------------------------------------------------------------|----------------------------------------------------------------------------------------------------|
| Untermenü<br>Passwort               | Eingabe-<br>modus starten                                                                                                    | COde         L1         GESP           OU <sub>phin</sub> OU <sub>phin</sub> OU         OU           OU         OU           OU         OU           OU         OU           OU         OU           OU         OU           OU         OU           OU         OU           OU         OU           OU         OU           OU         OU           OU         OU           OU         OU           OU         OU                                                                                             | Display L1 zeigt Code.<br>Das Einheiten-Display<br>zeigt GESP oder FREI an.<br>In L2 wird angezeigt<br>Das Gerät wird ab Werk mit dem<br>Freigabecode 9999 ausgeliefert,<br>d.h. alle Funktionen des Gerätes<br>sind frei verfügbar.                                                             |
| Untermenü<br>Passwort<br>einstellen | <ul> <li>2 Wert ändern<br/>oder</li> <li>▶ nächste Ziffer<br/>oder</li> <li>≥ abbrechen<br/>oder</li> <li>■ speichern</li> </ul> | COde         L1         GESP           ОЧ <sub>при</sub><br>ОЧ         ОЧ <sub>при</sub><br>ОЧ         ОЧ           9999         L2         05           О         О         О           О         О         О           О         О         О           О         О         О           О         О         О           О         О         О           О         О         О           О         О         О           О         О         О           О         О         О           О         О         О | Display L1 zeigt Code.<br>Das Einheiten-Display zeigt<br>GESP oder FREI an.<br>In L2 wird 9999 angezeigt. Die erste<br>Stelle im Display L2 blinkt.<br>Mit der Taste 🖾 kann der Wert<br>dieser Stelle eingestellt werden.<br>Die Weiterschaltung zur nächsten<br>Ziffer erfolgt mit der Taste 🚺. |
| HINWEIS                             |                                                                                                    | Rücksprung ins Haupt<br>Weiter zum nächsten<br>Andernfalls Rückspru                                                                                                    | tmenü<br>Untermenü, sofern vorhanden.<br>ng ins Hauptmenü.                                                                                                    |

P HINWEIS

Sollte das Passwort aus irgendwelchen Gründen verloren gehen, kann das Gerät durch das Masterpasswort 1976 entsperrt werden.

Bei der Parametrierung eines passwortgeschützten Gerätes wird nach dem Freischalten des Reglers maximal 300 Sek. auf den ersten Tastendruck gewartet. Erfolgt dieser nicht, wird der Regler wieder gesperrt.

Nach einem Ausfall der Versorgungsspannung ist das Gerät wieder passwortgeschützt.

Nach einem Reset auf Werkseinstellung ist der Passwortschutz aufgehoben.

# 11.9 Impulsausgang parametrieren

| Menü                                                          | Tasten-<br>kombination                                                                                                   | Geräteanzeige                                                                                                    | Beschreibung                                                                                                    |
|---------------------------------------------------------------|----------------------------------------------------------------------------------------------------|----------------------------------------------------------------------------------------------------|----------------------------------------------------------------------------------------------------|
| Untermenü<br>Impuls-<br>ausgang                               | Eingabe-<br>modus starten                                                                                                | P         L1         IMP           OU <sub>PD-PN</sub> OU <sub>PD-PN</sub> OI         OI           1.000         L2         OS           OQ         OCOS \$\Phi\$           OKWh         Okwath           100         L3         OKWath           • Extra         • Extra                    | Display L1 zeigt, ob der Impulsausgang<br>deaktiviert (AUS) oder für Wirk- (P) bzw.<br>für Blindarbeit (Q) konfiguriert ist.<br>Display L2 zeigt die Impulswertigkeit<br>d.h. Impulse / kWh bzw. kvarh<br>(z.B. 1.000 für 1 Impuls/kWh).<br>Display L3 zeigt die Länge des Arbeits-<br>Impulses in msek an.                          |
| Untermenü<br>Impuls-<br>ausgang<br>Impulsquelle<br>einstellen | <ul> <li>Wert ändern<br/>oder</li> <li>abbrechen<br/>oder</li> <li>⇒ speichern</li> </ul>                                | P         L1         QUEL           OU <sub>PD-R</sub> OU           OI         OI           1.000         L2         OS           OR         OR         OR           OCOS Φ         OKWAH         OKWAH           100         L3         OTHD           ●Extra         OExtra         OExtra | Beim Aufrufen des Menüs<br>erscheint im Einheiten-Display eine<br>Laufschrift mit folgenden Text:<br>QUEL QUELLE QUEL<br>Das Display L1 blinkt.<br>Mit der Taste 🗃 kann zwischen<br>Wirkarbeit (P Bezug), Blindarbeit<br>(Q Bezug) oder deaktivierten (AUS)<br>Arbeitsimpuls ausgewählt werden.                                      |
| HINWEIS                                                       | D oder D                                                                                                    | Im Eingabemodus (eir<br>mit diesen Tasten zwis<br>Displays umgeschalter                                                                                                    | ne Ziffer blinkt) kann<br>schen den einzelnen<br>t werden.                                                                                                    |
| Untermenü<br>Impuls-<br>ausgang<br>Wertigkeit<br>einstellen   | <ul> <li>Wert ändern<br/>oder</li> <li>Nächste Ziffer<br/>oder</li> <li>abbrechen<br/>oder</li> <li>speichern</li> </ul> | P     L1     WERT       OUmpan     OUmpan       OI       1       2.000     L2       OS       OQ       Occas φ       Okwah       OTHD       •Extra                                                                                                    | Beim Aufrufen des Menüs erscheint<br>im Einheiten-Display eine Lauf-<br>schrift mit folgenden Text:<br>WERT WERTIGKEIT WERT<br>Die erste Ziffer im Display L2 blinkt.<br>Mit der Taste dann der Wert<br>dieser Stelle eingestellt werden.<br>Wenn alle Ziffern blinken, kann<br>mit der Taste der Dezimalpunkt<br>verschoben werden. |
| HINWEIS                                                       | Doder D                                                                                                    | Im Eingabemodus (eir<br>mit diesen Tasten zwis<br>Displays umgeschalte                                                                                                    | ne Ziffer blinkt) kann<br>schen den einzelnen<br>t werden.                                                                                                    |

#### Fortsetzung

| Menü                                                   | Tasten-<br>kombination                                                                                                   | Geräteanzeige                                                                                                    | Beschreibung                                                                                                    |
|--------------------------------------------------------|----------------------------------------------------------------------------------------------------|----------------------------------------------------------------------------------------------------|----------------------------------------------------------------------------------------------------|
| Untermenü<br>Impuls-<br>ausgang<br>Dauer<br>einstellen | <ul> <li>Wert ändern<br/>oder</li> <li>nächste Ziffer<br/>oder</li> <li>abbrechen<br/>oder</li> <li>speichern</li> </ul> | P         L1         LAEN           OU <sub>Prin</sub> OU           OU         OU           OU         OU           OI         OI           2.000         L2           OS         OQ           OC         OQ           OC         OW           OWH         Okwarh           OHD         ●Extra | Beim Aufrufen des Menüs erscheint<br>im Einheiten-Display eine Lauf-<br>schrift mit folgenden Text:<br>LAEN LAENGE LAEN<br>Die erste Ziffer im Display L3 blinkt.<br>Mit der Taste 🗃 kann der Wert<br>dieser Stelle eingestellt werden. |
| HINWEIS                                                | ☑<br>☑<br>☑ oder ☑                                                                                                    | Rücksprung ins Haupt<br>Weiter zum nächsten U<br>Andernfalls: Rücksprun<br>Im Eingabemodus (ein<br>Tasten zwischen den e<br>werden.                                                                                                    | menü<br>Jntermenü, sofern vorhanden.<br>ng ins Hauptmenü.<br>ne Ziffer blinkt) kann mit diesen<br>inzelnen Displays umgeschaltet                                                                                                    |

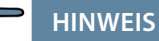

Sollte nach der Eingabe der Impulswertigkeit die LED "Extra" blinken, befolgen Sie bitte die nachstehende Vorgehensweise. Die LED "Extra" blinkt solange, bis eine passende (niedrigere) Impulsanzahl oder Impulslänge programmiert ist.

Überprüfen Sie die Impulswertigkeit in Bezug zu der Impulsdauer. Korrigieren Sie ggf. die Impulslänge bzw. die Impulswertigkeit.

Die maximal verarbeitbare Wirkarbeit bzw. Blindarbeit lässt sich mit folgender Berechnung abschätzen.

| 3600s                                   | – Maximalwort |
|-----------------------------------------|---------------|
| $2 \times IL \times IP/kWh(k \vee arh)$ | = Maximalwert |

#### Hierbei entspricht:

| 3600          | Konstante [s]                                                |
|---------------|--------------------------------------------------------------|
| IL            | Gewünschte Impulslänge [s]                                   |
| IP/kWh(kvarh) | Gewünschte Impulsanzahl pro kWh bzw. pro kvarh [Imp/kWh      |
|               | bzw. Imp/kvarh]                                              |
| Maximalwert   | Maximal ausgebbare Wirk- bzw. Blindarbeit, [kWh bzw. kvarh]. |
|               |                                                              |

# 11.10 Dämpfungsfaktor

| Menü                                                           | Tasten-<br>kombination                                                                    | Geräteanzeige                                                                                                    | Beschreibung                                                                                                    |
|----------------------------------------------------------------|-------------------------------------------------------------------------------------------|----------------------------------------------------------------------------------------------------|----------------------------------------------------------------------------------------------------|
| Untermenü<br>Dämpfungs-<br>faktor DF                           | Eingabe-<br>modus starten                                                                 | U 0 L1 DF<br>OU <sub>PhyN</sub><br>OU <sub>PhyN</sub><br>OI<br>O1<br>O1<br>O2<br>O2<br>O2<br>O2<br>O2<br>O2<br>O4<br>O4<br>O4<br>O4<br>O4<br>O4<br>O4<br>O4<br>O4<br>O4                                                                                                    | Display L1 zeigt den Dämpfungsfaktor<br>für die Spannungserfassung an.<br>Display L2 zeigt den Dämpfungsfaktor<br>für die Stromberechnung an.                                                                                                    |
| Untermenü<br>Dämpfungs-<br>faktor<br>DF Spannung<br>einstellen | <ul> <li>Wert ändern<br/>oder</li> <li>abbrechen<br/>oder</li> <li>■ speichern</li> </ul> | U 0 L1 DF<br>OU <sub>PP-N</sub><br>OU <sub>PP-N</sub><br>OU<br>OP<br>OP<br>OQ<br>OCOS @<br>OKWh<br>Okvarh<br>Okvarh<br>Okvarh<br>Okvarh<br>Okvarh<br>Okvarh                                                                                                    | Beim Aufrufen des Menüs erscheint<br>im Einheiten-Display eine Lauf-<br>schrift mit folgenden Text:<br>DAEMPFUNGSFAKTOR DF<br>Die erste Ziffer im Display L1 blinkt.<br>Mit der Taste 🖾 kann der Wert<br>dieser Stelle eingestellt werden.<br>Einstellbare Werte: 0 - 6 |
| HINWEIS                                                        | Doder D                                                                                   | Im Eingabemodus (eir<br>mit diesen Tasten zwis<br>Displays umgeschalte                                                                                                    | ne Ziffer blinkt) kann<br>schen den einzelnen<br>t werden.                                                                                                    |
| Untermenü<br>Dämpfungs-<br>faktor<br>DF Strom<br>einstellen    | <ul> <li>Wert ändern<br/>oder</li> <li>abbrechen<br/>oder</li> <li>■ speichern</li> </ul> | U 0         L1         DF           OUman<br>OUman<br>OI         OUman<br>OI           I         0         L2           OP         OQ         OQ           OQ         OQ         OV           OV         OV         OV           U         D         L2         OS           OV         OV         OV           OV         OV         OV           OV         OV         OV           L3         OTHD         Extra | Die erste Ziffer im Display L2 blinkt.<br>Mit der Taste 🔁 kann der Wert<br>dieser Stelle eingestellt werden.<br>Einstellbare Werte: 0 - 6                                                                                                    |
| HINWEIS                                                        | D oder                                                                                    | Rücksprung ins Haupt<br>Weiter zum nächsten<br>Andernfalls: Rückspru<br>Im Eingabemodus (eir<br>Tasten zwischen den e<br>werden.                                                                                                    | menü<br>Untermenü, sofern vorhanden.<br>ng ins Hauptmenü.<br>ne Ziffer blinkt) kann mit diesen<br>einzelnen Displays umgeschaltet                                                                                                    |

# 11.11 Werkseinstellung

| Menü                                                                                  | Tasten-<br>kombination                                                                                                    | Geräteanzeige                                                                                              | Beschreibung                                                                                                    |
|---------------------------------------------------------------------------------------|----------------------------------------------------------------------------------------------------|----------------------------------------------------------------------------------------------------|----------------------------------------------------------------------------------------------------|
| Untermenü<br>Werks-<br>einstellung                                                    |                                                                                                    | L1 WERK<br>OU <sub>PPN</sub><br>OU <sub>PPN</sub><br>OI<br>COP<br>OQ<br>OCos φ<br>OWath<br>OTHD<br>• Extra | Das Einheiten-Display zeigt Werk an.                                                                                                    |
| Untermenü<br>Werks-<br>einstellung<br>Reset auf<br>Werks-<br>einstellung<br>ausführen | Provide the set of the set of | L1 KILL<br>OU <sub>PPN</sub><br>OU<br>OP<br>OP<br>OQ<br>OCOS<br>OWATH<br>OTHD<br>• Extra                   | Nach dem gleichzeitigen Drücken<br>der drei Tasten erscheint im Einhei-<br>ten-Display der folgende Text:<br>KILL.<br>Während dieser Anzeige (Dauer ca.<br>10 Sek.) wird das Gerät in seinen<br>Auslieferzustand zurückgesetzt<br>(Werkseinstellungen) und ein Reset<br>durchgeführt (alle Speicher werden<br>gelöscht). |
| HINWEIS                                                                               |                                                                                                    | Rücksprung ins Haupt<br>Weiter zum nächsten I<br>Andernfalls Rücksprur                                     | menü<br>Jntermenü, sofern vorhanden.<br>1g ins Hauptmenü.                                                                                                    |

# 11.12 Nullpunktsbildner

| Menü                                              | Tasten-<br>kombination                                                                        | Geräteanzeige                                                                                                    | Beschreibung                                                                                                    |
|---------------------------------------------------|-----------------------------------------------------------------------------------------------|----------------------------------------------------------------------------------------------------|----------------------------------------------------------------------------------------------------|
| Untermenü<br>Nullpunkts-<br>bildner               | Eingabe-<br>modus starten                                                                     | AUS         L1         0-P           OU <sub>PR-N</sub> OU <sub>PR-N</sub> OI         OI           L2         OS           OR         OR           OV         OR           U         OS           OR         OR           OV         OP           O         OP           O         ON           U         ON           U         ON           U         ON           O         ON           O         ON           U         ON           U         ON           U         ON           U         ON | Display L1 zeigt den Zustand des<br>Nullpunktbildnerbetriebs an.                                                                             |
| Untermenü<br>Nullpunkts-<br>bildner<br>aktivieren | <ul> <li>2 Wert ändern<br/>oder</li> <li>2 abbrechen<br/>oder</li> <li>● speichern</li> </ul> | AUS         L1         O-P           OU <sub>PhyN</sub> OU <sub>PhyN</sub> OI         OI           I         OS           OP         OQ           Occos φ         OkWh           OTHD         OTHD           €Extra         OTHD                                                                                                    | Beim Aufrufen des Menüs: Display<br>L1 blinkt.<br>Mit der Taste 🕲 kann diese<br>Funktion eingestellt werden.<br>Einstellbare Werte: AUS, AN. |
| HINWEIS                                           |                                                                                               | Rücksprung ins Hauptmenü.<br>Weiter zum nächsten Untermenü, sofern vorhanden.<br>Andernfalls Rücksprung ins Hauptmenü.                                                                                                    |                                                                                                    |

| Menü                                                           | Tasten-<br>kombination                                                                    | Geräteanzeige                                                                                                    | Beschreibung                                                                                                    |
|----------------------------------------------------------------|-------------------------------------------------------------------------------------------|----------------------------------------------------------------------------------------------------|----------------------------------------------------------------------------------------------------|
| Untermenü<br>Tastensum-<br>mer                                 | Eingabe-<br>modus starten                                                                 | EIN         L1         SUMM           OU <sub>PPN</sub> OU <sub>PPN</sub> OI         OI           L2         OS           OR         OR           OWPh         OWPh           L3         OTHD           Extra         OthD                                                                                                    | Display L1 zeigt den Zustand des<br>Tastensummers an.                                                                                     |
| Untermenü<br>Tasten-<br>summer<br>aktivieren /<br>deaktivieren | <ul> <li>Wert ändern<br/>oder</li> <li>abbrechen<br/>oder</li> <li>■ speichern</li> </ul> | AUS         L1         SUMM           OU <sub>Pro</sub> N         OU <sub>Pro</sub> N           OI         OI           I         OS           L2         OS           OR         OR           OV         OR           U         OS           OP         OR           OV         ON           U         OS           OP         OR           OV         OWH           OTHD         Extra | Beim Aufrufen des Menüs:<br>Display L1 blinkt.<br>Mit der Taste 🕜 kann diese<br>Funktion geändert werden.<br>Einstellbare Werte: EIN, AUS |
| HINWEIS                                                        |                                                                                           | Rücksprung ins Hauptmenü.<br>Weiter zum nächsten Untermenü, sofern vorhanden.<br>Andernfalls Rücksprung ins Hauptmenü.                                                                                                    |                                                                                                    |

# 11.13 Tastentöne (Tastensummer)

# 11.14 Defaultmenü (Startauswahl)

| Menü                                                                         | Tasten-<br>kombination                                                                                                   | Geräteanzeige                                                                                                    | Beschreibung                                                                                                    |
|------------------------------------------------------------------------------|----------------------------------------------------------------------------------------------------|----------------------------------------------------------------------------------------------------|----------------------------------------------------------------------------------------------------|
| Untermenü<br>Defaultmenü<br>(Startauswahl)                                   | Eingabe-<br>modus starten                                                                                                | 02         L1         MENU           OU <sub>PPN</sub> OU <sub>PPN</sub> OI         OI           030         L2         OS           OCOS φ         OKWh           Okvarh         Okvarh           L3         OTHD           ●Extra         Othors                                                                                                    | Display L1 zeigt das ausgewählte<br>Defaultmenü an (02 = U <sub>PH-PH</sub> ).<br>Display L2 zeigt die Rücksprungzeit in<br>Sekunden ins Defaultmenü an.         |
| Untermenü<br>Defaultmenü<br>(Startauswahl)                                   | <ul> <li>2 Wert ändern<br/>oder</li> <li>2 abbrechen<br/>oder</li> <li>● speichern</li> </ul>                            | 01         L1         MENU           OU <sub>PhN</sub> OU <sub>PhN</sub> 01         01           030         L2         05           000         00         00           000         Cosp         00           000         Cosp         00           000 | Display L1 blinkt.<br>Mit der Taste 🗃 kann das Default-<br>menü ausgewählt werden<br>Einstellbare Werte: 01 bis 11, die<br>LED des gewählten Menüs blinkt.       |
| Untermenü<br>Defaultmenü<br>(Startauswahl)<br>Rücksprung-<br>zeit einstellen | <ul> <li>Wert ändern<br/>oder</li> <li>nächste Ziffer<br/>oder</li> <li>abbrechen<br/>oder</li> <li>speichern</li> </ul> | 01         L1         MENU           OU <sub>PNN</sub> OU <sub>PNN</sub> OI         OI           030         L2         OS           OQ         OCS φ           OKWh         Okvarh           DIHD         Extra                                                                                                    | Die erste Ziffer im Display L2 blinkt.<br>Einstellung der Rücksprungzeit in<br>das Defaultmenü von 0 Sekunden<br>(0 = Funktion deaktiviert) bis 255<br>Sekunden. |
| HINWEIS                                                                      | D oder                                                                                                    | Rücksprung ins Hauptı<br>Weiter zum nächsten L<br>Andernfalls: Rücksprur<br>Im Eingabemodus (ein<br>Tasten zwischen den e<br>werden.                                                                                                    | menü<br>Jntermenü, sofern vorhanden.<br>ng ins Hauptmenü.<br>e Ziffer blinkt) kann mit diesen<br>inzelnen Displays umgeschaltet                                  |

# 12 Reset und Löschfunktionen

#### 12.1 Reset

| 12] + ⊗ + ▶                                                                                                    | Der Reset wird im Menü Extra - Untermenü Werkseinstellung durchgeführt.                                                                                                    |
|----------------------------------------------------------------------------------------------------|----------------------------------------------------------------------------------------------------|
| Der Reset sollte nur bei<br>Inbetriebnahme und<br>bei kompletter Neupro-<br>grammierung durchge-<br>führt werden | Taste Ziffer, Löschen und Pfeil rechts gleichzeitig gedrückt<br>halten. In der 15-Segment-Anzeige erscheint während der<br>Ausführung des Reset "KILL". Das Gerät wird auf Werksein-<br>stellung zurückgesetzt, d. h. alle gespeicherten Daten gehen<br>verloren! |
| Achtung! Der Reset<br>setzt alle progr. Werte<br>auf Werkseinstellung<br>zurück!!                                | Davon betroffen sind u. a. sämtliche Betriebsparameter,<br>Grenz- und Extremwerte sowie die einstellbare Abfallverzö-<br>gerung der Melderelais. Der Speicher für die Grenzwertver-<br>letzungen wird gelöscht.                                                   |
|                                                                                                    | Unberührt bleiben die Einstellungen für Uhrzeit, Datum,<br>Sprache und Buskommunikation.                                                                                                    |
|                                                                                                    | Überprüfen Sie sämtliche Betriebsparameter<br>auf ihre Richtigkeit!                                                                                                    |

### 12.2 Arbeitszähler löschen

#### 12.2.1 Arbeitszähler einzeln löschen

Der momentan angezeigte Wert des Endlosarbeitszählers (Wirk- oder Blindarbeit, HT oder NT) kann durch ca. 4 Sekunden langes Drücken der Taste gelöscht werden.

### 12.2.2 Arbeitszähler zentral Löschen

Die gesamten Arbeitszähler können nur durch einen Gerätereset gelöscht werden.

#### 12.3 Extremwerte löschen

### 12.3.1 Extremwert einzeln löschen

Die momentan angezeigten Extremwerte (Minima oder Maxima) können durch ca. 4 Sekunden langes Drücken der Taste 🛽 gelöscht werden.

#### 12.3.2 Extremwerte zentral löschen

Durch Drücken für 4 Sekunden der Tasten aund bei einer beliebigen Minoder Maxwert-Anzeige werden alle Min / Max - Werte gelöscht.

### 12.4 Grenzwerteinstellungen löschen

#### 12.4.1 Grenzwerteinstellungen einzeln löschen

Das Deaktivieren einzelner programmierter Grenzwerte ist nur im Programmiermodus möglich.

Wenn Sie bei dem entsprechenden Grenzwert im Programmiermodus sind, setzen Sie bei der Typzuordnung den Grenzwert auf "AUS."

#### 12.4.2 Grenzwerteinstellungen zentral löschen

Durch Drücken für 4 Sekunden der Tasten 🛛 und 🕨 bei einer beliebigen Grenzwertanzeige werden alle Grenzwerte gelöscht.
# 13 Speicherfunktionen

### 13.1 Geräteeinstellungen

Sämtliche Geräteeinstellungen und Parametrierungsdaten für die Speichernutzung sind im Gerät abgespeichert.

#### 13.2 Geräte - Grundparameter

| Parameter                                                      | Speicherung durch Anwender                                                                                                    |
|----------------------------------------------------------------|----------------------------------------------------------------------------------------------------|
| Messspannung                                                   | vom Anwender zwischen 0001V 999.9 kV programmierbar                                                                                   |
| Messspannung<br>sekundär                                       | vom Anwender zwischen 0001V 600V programmierbar                                                                                       |
| Messstrom;<br>Wandlerprimärstrom                               | vom Anwender zwischen 0001A 999.9 kA programmierbar                                                                                   |
| Messstrom<br>(Geräteeingangsseitig,<br>d.h. Wandler sekundär!) | vom Anwender wählbar zwischen 1A oder 5A                                                                                              |
| Strommittelwert                                                | Periodendauer der Mittelwertsberechnung                                                                                               |
| Wandlerübersetzung<br>Neutralleiterstrom<br>primär / sekundär  | Primär zwischen 0001V 999.9 kV programmierbar<br>Sekundär wählbar zwischen 1A oder 5A                                                 |
| Neutralleiterstrom                                             | gemessen (Eing) oder berechnet (calc)                                                                                                 |
| Impulsausgabetyp<br>/ Impulswertigkeit<br>/ Impulslänge        | gemäß Anwendereinstellung                                                                                                    |
| Tarifumschaltung                                               | Interne Uhr                                                                                                    |
| Uhrzeit                                                        | gemäß Anwendereinstellung in hh:mm:ss                                                                                                 |
| Passwort                                                       | gemäß Anwendereinstellung<br>Passwort ist eine 4-stellige Zahl (führende Nullen)<br>9999 bedeutet: Gerät ist nicht Passwort geschützt |

# 14 Technische Daten

## 14.1 Mess- und Anzeigegrößen

| Kurvenform für U und I |                        | beliebig                                                                                                   |  |
|------------------------|------------------------|----------------------------------------------------------------------------------------------------|--|
| Spannung               | Effektivwert           | Phase - N: $U_{11-N}$ ; $U_{12-N}$ ; $U_{13-N}$ /                                                          |  |
|                        | eines Messintervalls   | Phase - Phase: $U_{L1-2}$ ; $U_{L2-3}$ ; $U_{L3-1}$                                                        |  |
|                        | Einheiten              | [V; kV];                                                                                                   |  |
|                        |                        | Umschaltung der Anzeige erfolgt automatisch                                                                |  |
|                        | Messbereich            | 0.00V bis 999.9kV                                                                                          |  |
| Strom                  | Effektivwert           | I <sub>L1 Mom</sub> ; I <sub>L2 Mom</sub> ; I <sub>L3 Mom</sub> ; Momentanwert je Phase                    |  |
| (Scheinstrom)          | eines Messintervalls   |                                                                                                    |  |
|                        | Mittelwertbildung      | $I_{L1 \text{ Mit}}$ ; $I_{L2 \text{ Mit}}$ ; $I_{L3 \text{ Mit}}$ ; gleitender Mittelwert aus             |  |
|                        |                        | Effektivwerten über einen programmierbaren                                                                 |  |
|                        |                        | Zeitraum                                                                                                   |  |
|                        | Einheiten              | [A;kA;MA];                                                                                                 |  |
|                        |                        | Umschaltung der Anzeige erfolgt automatisch                                                                |  |
|                        | Messbereich            | 0.00A bis 999kA                                                                                            |  |
| Nulleiter-             | Effektivwert           | I <sub>N Mom</sub> / I <sub>N Mit</sub> Momentan- und Mittelwert -                                         |  |
| strom                  | eines Messintervalls   | vgl. "Phasenstrom"                                                                                         |  |
|                        | Einheiten              | [A;kA;MA];                                                                                                 |  |
|                        |                        | Umschaltung der Anzeige erfolgt automatisch                                                                |  |
|                        | Messbereich            | 0.00A bis 999kA                                                                                            |  |
| Frequenz               | Netzfrequenzmessung    | f <sub>Netz</sub> ; gemessen mit Netznachführung,                                                          |  |
|                        |                        | wahlweise 50 Hz fest oder 60 Hz fest                                                                       |  |
|                        | Linheiten              | [Hz]                                                                                                    |  |
|                        | Messbereich            | 45 65Hz                                                                                                    |  |
| Schein-                | Berechnung             | S <sub>L1</sub> ; S <sub>L2</sub> ; S <sub>L3</sub> ; S <sub>ges</sub>                                     |  |
| leistung               | Einheiten              | [VA; kVA; MVA];                                                                                            |  |
|                        |                        | Umschaltung der Anzeige erfolgt automatisch                                                                |  |
|                        | Messbereich            | 0.00VA bis 999MVA                                                                                          |  |
| Wirk-                  | Berechnung             | $P_{L1}; P_{L2}; P_{L3}; P_{gesamt}$                                                                       |  |
| leistung               | Einheiten              | [W; kW; MW];                                                                                               |  |
|                        |                        | Umschaltung der Anzeige erfolgt automatisch                                                                |  |
|                        | Messbereich            | 0.00W bis 999MW                                                                                            |  |
| Blind-                 | Berechnung ind. & cap. | $Q_{L1}; Q_{L2}; Q_{L3}; Q_{gesamt};$                                                                      |  |
| leistung               |                        | Unterscheidung ind./cap.                                                                                   |  |
|                        | Einheiten              | [var; kvar; Mvar];                                                                                         |  |
|                        |                        | Umschaltung der Anzeige erfolgt automatisch.                                                               |  |
|                        | Messbereich            | 0.00var bis 999Mvar                                                                                        |  |
| Leistungs-             | Berechnung ind. & cap. | $\cos_{\phi L1}$ ; $\cos_{\phi L2}$ ; $\cos_{\phi L3}$ ; $LF_{L1}$ ; $LF_{L2}$ ; $LF_{L3}$ ; $LF_{Ges.}$ ; |  |
| faktor                 |                        | Unterscheidung ind./cap. $\cos_{\varphi}$ in der Anzeige                                                   |  |
|                        | Messbereich            | CosPhi 0,1 ind 1 - 0,1 cap., LF 0,1 - 1                                                                    |  |

Fortsetzung nächste Seite

#### Fortsetzung

| Wirkarbeit  | Berechnung        | W (HT/NT)                                                                                    |
|-------------|-------------------|----------------------------------------------------------------------------------------------|
|             | Einheiten         | [Wh; kWh; MWh; GWh];                                                                         |
|             |                   | Umschaltung der Anz. erfolgt automatisch                                                     |
|             | Messbereich       | 0.0Wh bis 9999GWh                                                                            |
| Blindarbeit | Berechnung        | $W_{bl}$ (HT/NT) $\rightarrow$ ind. oder kap.                                                |
|             | Einheiten         | [varh; kvarh; Mvarh; Gvarh];                                                                 |
|             |                   | Umschaltung der Anzeige erfolgt automatisch                                                  |
|             | Messbereich       | 0.0varh bis 9999Gvarh                                                                        |
| Harmonische | Klirrfaktor (THD) | Spannung: KF-U <sub>L1</sub> ; KF-U <sub>L2</sub> ; KF-U <sub>L3</sub>                       |
| Oberschwin- | für Spannung      |                                                                                              |
| gungen      | Teilklirrfaktoren | 3.; 5.; 7.; 9.; 11.; 13.; 15.; 17. bis 63. Oberschwingung der                                |
|             |                   | Spannung für jede Phase getrennt                                                             |
|             | Einheiten         | [%]                                                                                          |
|             | Messbereich       | 0.00% bis 100%                                                                               |
| Harmonische | Stromober-        | 3.; 5.; 7.; 9.; 11.; 13.; 15.; 17. bis 63. Oberschwingung des                                |
| Oberschwin- | schwingungen,     | Stroms für jede Phase getrennt: I <sub>SumL1</sub> ; I <sub>SumL2</sub> ; I <sub>SumL3</sub> |
| gungen des  | Summe der         |                                                                                              |
| Stromes     | Stromober-        |                                                                                              |
|             | schwingungen      |                                                                                              |
|             | Einheiten         | [A; kA]; Umschaltung der Anzeige erfolgt automatisch                                         |
|             | Messbereich       | 0.00A bis 999.9kA                                                                            |

## 14.2 Messgenauigkeitsklasse (nach DIN EN 61557-12)

| Messwert                             | Symbol             | Genauigkeitsklasse |
|--------------------------------------|--------------------|--------------------|
| Spannung                             | U <sub>PHN</sub>   | 0,2 / ±1Digit      |
| Spannung                             | U <sub>PHPH</sub>  | 0,2 / ±1Digit      |
| Phasenstrom                          | I                  | 0,5 / ±1Digit      |
| Neutralleiterstrom gemessen          | I <sub>N</sub>     | 0,5 / ±1Digit      |
| Neutralleiterstrom berechnet         | I <sub>Nc</sub>    | 2 / ±1Digit        |
| Leistungsfaktor                      | PF <sub>A</sub>    | 1 / ±1Digit        |
| CosPhi der Grundschwingung           |                    | 1 / ±1Digit        |
| Frequenz                             | f                  | 0,02 / ±1Digit     |
| Gesamt Scheinleistung                | S <sub>A</sub>     | 1 / ±1Digit        |
| Gesamt Wirkleistung                  | Р                  | 1 / ± 1Digit       |
| Gesamt Blindleistung                 | E <sub>a</sub>     | 1 / ±1Digit        |
| Gesamt Blindleistung Grundschwingung | Q <sub>a</sub>     | 1 / ±1Digit        |
| Gesamt Blindenergie Bezug und Abgabe | Q <sub>a</sub>     | 1 / ±1Digit        |
| Spannungsoberschwingungen            | U <sub>h</sub>     | 1 / ±1Digit        |
| THD der Spannung                     | THD-R <sub>u</sub> | 1 / ± 1Digit       |
| Stromoberschwingungen                | I <sub>h</sub>     | 1 / ± 1Digit       |

### 14.3 Messprinzip

| Abtastung                 | 205 Messpunkte pro Periode (50 Hz)                                                                            |
|---------------------------|----------------------------------------------------------------------------------------------------|
|                           | 170 Messpunkte pro Periode (60 Hz)                                                                            |
| A/D Wandler               | 16 Bit                                                                                                    |
| Messung von U und I       | zeitgleiche Messwerterfassung bei U und<br>I - Messung;                                                       |
| Berechnung der Oberwellen | FFT mit 2048 Punkten über 10 Perioden (50 Hz)<br>FFT mit 2048 Punkten über 12 Perioden (60 Hz)                |
| Frequenzmessung           | Bezug: Spannungsmessung zwischen<br>Phase L1, L2, L3 - N; korrekte Frequenz-<br>messung durch Netznachführung |

### 14.4 Gerätespeicher

| Arbeits- , Daten- & Parameterspeicher                           |                | 2 MB Flash                                                                                                    |  |
|-----------------------------------------------------------------|----------------|----------------------------------------------------------------------------------------------------|--|
| Programmspeicher                                                |                | 512 kB Flash                                                                                                    |  |
| Speichertyp                                                     |                | Ringspeicher                                                                                                    |  |
| Langzeitspeicher ( 1 Jahr )                                     |                | Tageswerte für Wirk- und Blindarbeit<br>(HT und NT ) für Bezug und Abgabe                                                                     |  |
| Langzeitspeicher (Lastprofil)<br>für 1464 / 732 / 366 / 24 Tage |                | 60 / 30 / 15 / 1-Minuten -Werte von:<br>Wirkarbeit, Blindarbeit (jeweils Bezug und<br>Abgabe)                                                 |  |
| Extremwerte (Max. / Min.)                                       |                | Die aufgetretenen Höchstwerte seit<br>Netzanschaltung oder manueller<br>Extremwertlöschung (Schleppzeigerfunk-<br>tion) mit Datum und Uhrzeit |  |
| Ereignisspeicher                                                | Speicherumfang | 1500 Ereignisse mit Datum und Uhrzeit ihres Auftretens                                                                                        |  |
| Betriebslogbuch Speicherumfang                                  |                | 500 Einträge mit Datum und Uhrzeit ihres<br>Auftretens                                                                                        |  |
| Grenzwertverlet- Erfassungszeit<br>zungen                       |                | ≥ 200 ms                                                                                                    |  |
| Spannungs-<br>einbrüche der<br>Messspannung                     |                | ≥ 20 ms; Schwelle über PC einstellbar,<br>Vorgabe nach Reset 85% der Nennspan-<br>nung (nach EN 61000-4-30).                                  |  |

### 14.5 Stromversorgung

| Leistungsaufnahme <18VA, 10W | US1: $=$ 100 - 240V ±10% DC/50/60Hz       |
|------------------------------|-------------------------------------------|
| Leistungsaufnahme <15VA, 10W | US5: $\approx$ 22,5 - 64V ±10% DC/50/60Hz |

### 14.6 Hardware - Ein und Ausgänge

### 14.6.1 Eingänge

| Messeingänge<br>für Spannung | U <sub>L1-L2</sub> ; U <sub>L2-L3</sub> ; U <sub>L3-L1</sub>                                                                   | 3 x 5V100V120V AC (Messbereich 1)<br>3 x 20V500V600V AC (Messbereich 2)                                                                              |  |
|------------------------------|----------------------------------------------------------------------------------------------------|----------------------------------------------------------------------------------------------------|--|
|                              | Eingangsimpedanz                                                                                                    | 1,2 MOHM (Ph-Ph)                                                                                                    |  |
|                              | Messbereich                                                                                                    | programmierbar durch<br>Spannungs- und Stromwandler                                                                                                  |  |
| Messeingänge<br>für Strom    | nge I <sub>L1</sub> ; I <sub>L2</sub> ; I <sub>L3</sub> ; I <sub>N</sub> 4 x 0,01A1A1.2A AC (Messb<br>4 x 0,05A5A6 A AC (Messb |                                                                                                    |  |
|                              | Leistungsaufnahme                                                                                                    | ≤ 0,3VA pro Eingang bei 6A                                                                                                    |  |
|                              | Messbereich                                                                                                    | programmierbar durch Spannungs- und<br>Stromwandler                                                                                                  |  |
| Digital-<br>eingänge         | Tarifeingang                                                                                                    | Digitaleingang für potentialfreien Kontakt<br>Umschaltung HT/NT, Signal z.B. vom EVU<br>Kontakt offen => Tarif HT<br>Kontakt geschlossen => Tarif NT |  |
|                              | Synchroneingang                                                                                                    | Digitaleingang für potentialfreien Kontakt<br>Synchronisation der Messperiode;<br>Impulslänge ≥ 250ms                                                |  |
|                              | Spannungsversorgung                                                                                                    | 27V / 15mA DC intern versorgt                                                                                                    |  |

#### 14.6.2 Ausgänge

| Melderelais<br>für                       | Anzahl              | 2                                                                                                    |  |
|------------------------------------------|---------------------|----------------------------------------------------------------------------------------------------|--|
|                                          | Kontakt             | potentialfrei, bei GW-Verletzung geöffnet                                                                           |  |
| verletzungen                             | Ansprechzeit        | programmierbar, max. 254 Sek.                                                                                       |  |
| i en e e e e e e e e e e e e e e e e e e | Schaltleistung      | max. 250V (AC) / 2A potentialfrei - nicht<br>berührungssicher. An beiden Relais muss die<br>gleiche Phase anliegen. |  |
| Impuls-<br>ausgang                       | Ausgabetyp          | wirkarbeits- oder blindarbeitsproportional,<br>am Gerät programmierbar 0.001 Imp/kWh<br>bis 9990 Imp/kWh            |  |
|                                          | Optokopplerausgang  | 15 mA bei max. 35V;<br>Schnittstelle S <sub>0</sub> -kompatibel                                                     |  |
|                                          | Genauigkeitsklasse  | 2                                                                                                    |  |
|                                          | Impulsdauer         | programmierbar, mind. 30 ms, max. 990 ms                                                                            |  |
|                                          | Spannungsversorgung | extern                                                                                                    |  |

## 14.7 Elektrischer Anschluss

| Anschlusselemente                                |                                                | Steckklemmen                                                                                                    |  |
|--------------------------------------------------|------------------------------------------------|----------------------------------------------------------------------------------------------------|--|
| Zulässiger Querschnitt der<br>Anschlussleitungen |                                                | 2,5 mm <sup>2</sup>                                                                                                    |  |
| Mess-<br>spannungs-<br>eingänge                  | Absicherung                                    | max. 1 A träge, max. C2 Automat<br>Netztrennvorrichtung zugelassen nach UL/IEC                                                                     |  |
| Messstrom-<br>eingänge                           | Absicherung                                    | KEINE!!! Stromwandlerklemmen k und I vor<br>dem Öffnen des Stromkreises immer kurz-<br>schließen!                                                  |  |
| Eingang Steu-<br>erspannung                      | Absicherung                                    | max. 1 A träge, max. C2 Automat<br>Netztrennvorrichtung zugelassen nach UL/IEC                                                                     |  |
| Relaisausgang                                    | Absicherung                                    | max. 2A mittelträge                                                                                                    |  |
| BUS -<br>Anschluss                               | Verbindungsmaterial                            | Für den korrekten Betrieb nur abgeschirmte<br>und paarig verdrillte Leitungen verwenden;<br>z. B. I-Y-St-Y2x2x0,8 EIB                              |  |
| Impuls-<br>ausgang                               | Beschaltung<br>& Leitungen                     | auf richtige Polarität achten!<br>Für den korrekten Betrieb nur abgeschirmte<br>und paarig verdrillte Leitungen verwenden;<br>z.B. I-Y-St-Y2x2x0,8 |  |
| Wandler-<br>anschluss                            | Beschaltung                                    | siehe Anschlussplan                                                                                                    |  |
| Analog-<br>ausgang                               | Beschaltung                                    | auf richtige Polarität achten!                                                                                                    |  |
| Schnittstellen-<br>anschluss                     | Anschlüsse für<br>BUS-Verbindung<br>über RS485 | Klemme 90 (⊥)<br>Klemme 91 (A)<br>Klemme 92 (B)                                                                                                    |  |

## 14.8 Mechanische Daten

| Schalttafel-<br>gerät | Gehäusemaße      | 144 x 144 x 60 mm (H x B x T) |
|-----------------------|------------------|-------------------------------|
|                       | Einbauausschnitt | 138 x 138 mm                  |
|                       | Gewicht          | 700 g                         |

## 14.9 Umgebungsbedingungen, Elektrische Sicherheit und Normen

| Umge-<br>bungsbedin-<br>gungen | Normen                                        | DIN EN 60721-3-3:1995-09 +<br>DIN EN 60721-3-3/A2:1997-07;<br>3K5+3Z11;<br>(IEC721-3-3;3K5+3Z11) |                                                               |  |
|--------------------------------|-----------------------------------------------|--------------------------------------------------------------------------------------------------|---------------------------------------------------------------|--|
|                                | Betriebs-<br>temperatur                       | K55 (-5°C +55°C)                                                                                 |                                                               |  |
|                                | Luftfeuchtigkeit                              | 5% 95% nicht kondensierend                                                                       |                                                               |  |
|                                | Lager-<br>temperatur                          | K55 (-25°C +70°C)                                                                                |                                                               |  |
|                                | Betriebshöhe                                  | 02000m über NN                                                                                   |                                                               |  |
| Elektrische<br>Sicherheit      | Normen                                        | DIN EN 61010-1:2011-07;<br>DIN EN 61010-2-030:2011-07                                            |                                                               |  |
|                                | Schutzklasse                                  | 1                                                                                                |                                                               |  |
|                                | Überspannungs-<br>kategorie,<br>Messkategorie | Spannungsmessung:<br>Strommessung:<br>Stromversorgung:                                           | CAT III: 300V; CAT II: 400V<br>CAT III: 300V<br>CAT III: 300V |  |
|                                | Bemessungs-<br>stoßspannung                   | 4kV                                                                                              |                                                               |  |
| Schutzart                      | Normen                                        | DIN EN 60529:2014-09                                                                             |                                                               |  |
|                                | Front                                         | IP 40, mit Dichtung IP 51                                                                        |                                                               |  |
|                                | Klemmen                                       | IP 20                                                                                            |                                                               |  |
| EMV                            | Normen                                        | DIN EN 61000-6-2:2006-03 + Berichtigung 1:2011-03<br>DIN EN 61326-1:2013-07                      |                                                               |  |
|                                |                                               | Geräte ohne Profibus DP:<br>DIN EN 61000-6-3:2011-09 + Berichtigung 1:2012-11                    |                                                               |  |
|                                |                                               | Geräte mit Profibus DP:<br>DIN EN 61000-6-4:2011-09                                              |                                                               |  |

# 16 Überspannungs- und Blitzschutz

Wir empfehlen den Einbau von Überspannungsschutzmaßnahmen zur Vermeidung von Schäden an unseren hochwertigen elektronischen Geräten. Geschützt werden sollten Steuerspannungseingänge, Impulsleitungen und Busleitungen bei Bedarf.

# 17 Fehlersuche

#### Keine Funktion.

Spannungsversorgung, Vorsicherung, Trennvorrichtung und Zuleitung überprüfen.

#### Die Messspannung einer Phase beträgt 0V.

Vorsicherung der Phase und Trennvorrichtung überprüfen.

#### Eine Phase der Stromanzeige hat anderes Vorzeichen.

k und I der Strommessung überprüfen, ggf. korrigieren.

#### Die Messwerte für Arbeit und Leistung sind, verglichen mit der EVU-Messung, zu klein.

k und I der Strommessung sowie die Phasenrichtigkeit der Wandler überprüfen, ggf. korrigieren.

#### Eine Leuchtdiode blinkt.

In dem angezeigten Menüpunkt liegt die aktuellste Grenzwertverletzung vor. Beschreibung der Sensortasten und Anzeigen unter **8**, Kapitel 7.1.

#### ErrU OVERLOAD oder ErrI OVERLOAD.

 ErrU: Spannungseingang des Messverstärkers übersteuert Messspannung ausschalten und programmiertes Wandlerverhältnis überprüfen.
Bei Direktmessung muss der programmierte Wert der Sekundärspannung mit der Netzspannung übereinstimmen.

Anmerkung: Das Gerät wählt den Messbereich in Abhängigkeit von der programmierten Sekundärspannung aus. Das multimess F144-0-LED-...-5 arbeitet im Messbereich 1, wenn der programmierte Wert der Sekundärspannung 120V nicht überschreitet. Andernfalls misst das multimess F144-0-LED-...-5 im Messbereich 2.

Messbereich 1: 5V bis 120V AC, Messbereich 2: 20V bis 600V AC.

Errl: Stromeingang des Messverstärkers übersteuert Programmierung korrigieren und größeren Messbereich wählen. Anderenfalls Messstrom ausschalten und Wandlerverhältnis überprüfen.

Anmerkung: Das Gerät wählt den Messbereich in Abhängigkeit des programmierten Sekundärstromes aus. D. h., entweder Messbereich 1 bei 1A oder Messbereich 2 bei 5A.

| <br> |
|------|
|      |
|      |
| <br> |
| <br> |
|      |
|      |
| <br> |
| <br> |
|      |
|      |
| <br> |
|      |
|      |
| <br> |
| <br> |
|      |
|      |
| <br> |
| <br> |
|      |
| <br> |
| <br> |
|      |
|      |
| <br> |

23496\_EDEBDA0254-0519-1\_DE

| <br> |
|------|
|      |
|      |
|      |
|      |
|      |
|      |
|      |
|      |
|      |
| <br> |
|      |
|      |
|      |
| <br> |
|      |
|      |
|      |
| <br> |
| <br> |
|      |
|      |
|      |
|      |
|      |

23496\_EDEBDA0254-0519-1\_DE

KBR Kompensationsanlagenbau GmbH

Am Kiefernschlag 7 D-91126 Schwabach

T +49 (0) 9122 6373-0 F +49 (0) 9122 6373-83 E info@kbr.de www.kbr.de